## **GUIA DE USUARIO**

# **IOPSCience**<sup>TM</sup>

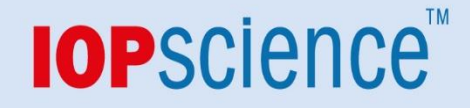

## Cómo acceder:

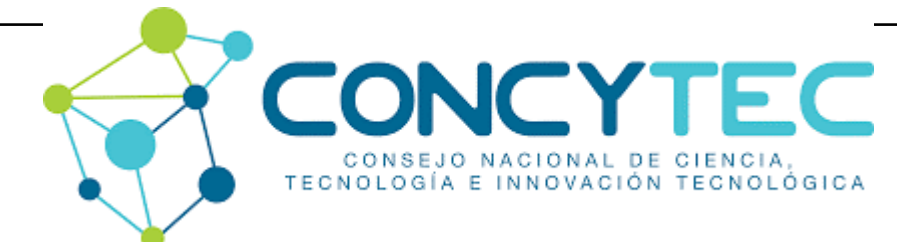

## <u>bvcyt.concytec.gob.pe</u>

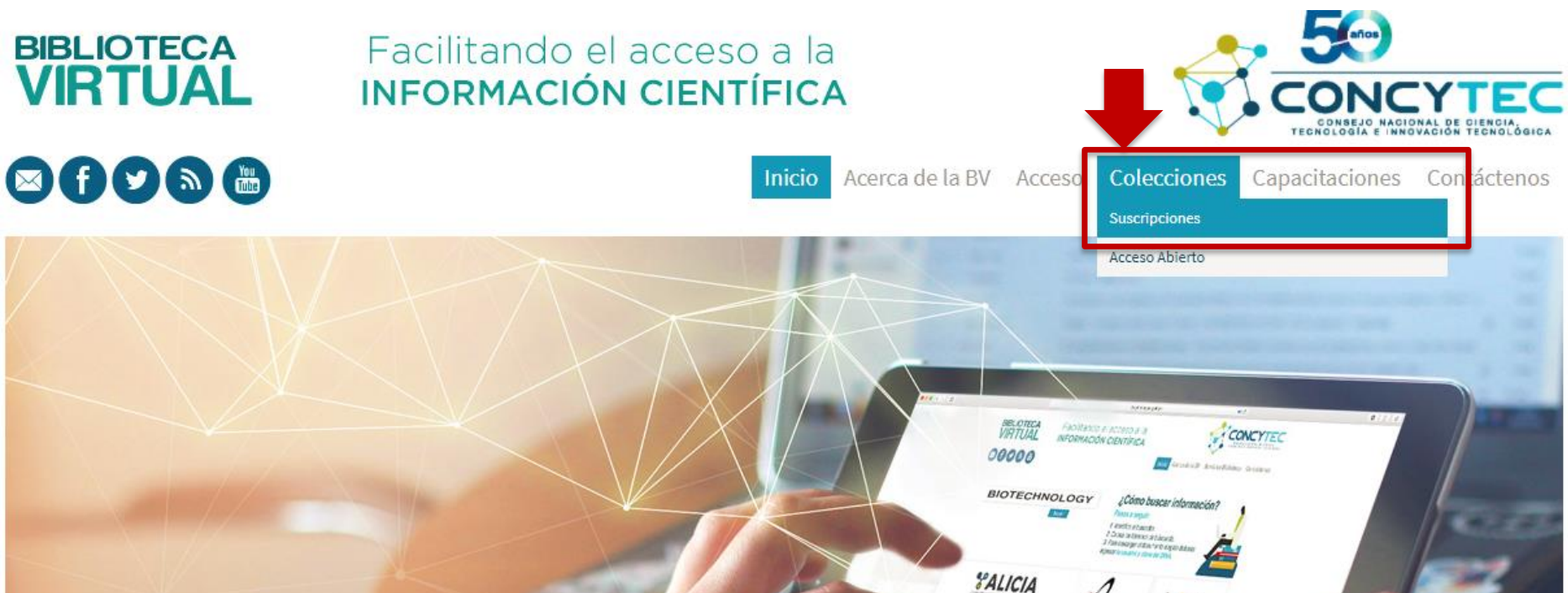

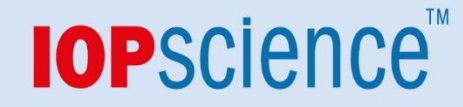

## Cómo acceder: <u>bvcyt.concytec.gob.pe</u>

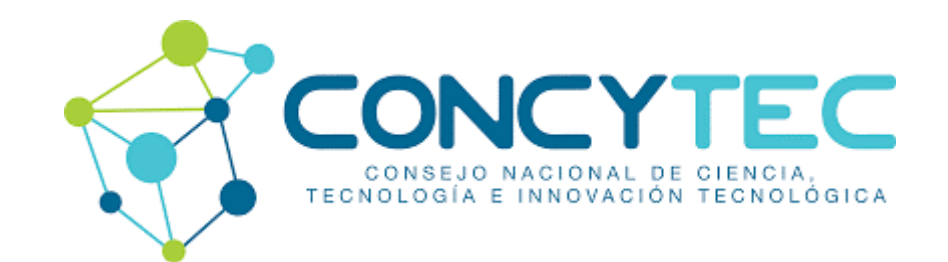

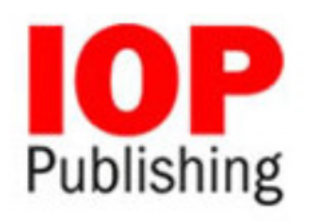

IOP ofrece acceso a 138 journals en disciplinas como: ciencias básicas, física nuclear y de altas energías, física aplicada, medicina, astronomía y astrofísica, ciencias de materiales, física atómica, molecular y óptica, matemáticas, química, mediciones, ciencias computacionales, biología, materia condensada, física de plasmas, ingeniería, medio ambiente, enseñanza de la física. La cobertura comprende acceso desde el año 1874 hasta la fecha, sin ningún tipo de embargo.

Acceso director para usuarios CTI Vitae y Renacyt Ingresa

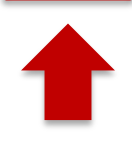

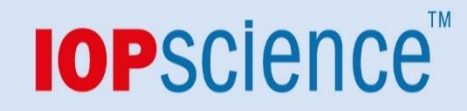

## Cómo acceder: <u>bvcyt.concytec.gob.pe</u>

| afines a la Ciencia y Tecnología V<br>(antes DINA)<br>Inicie sesión, utilice alguna | de las siguientes opciones:    |
|-------------------------------------------------------------------------------------|--------------------------------|
| Cuenta CTI-Vitae                                                                    | ORCID                          |
| Olvidé mi contraseña<br>Usuario                                                     | 4                              |
| Clave                                                                               | 4                              |
| l'm not a robo                                                                      | t reCAPTCHA<br>Privacy - Terms |
| ¿Aún no te has registrad                                                            | lo?, Registrate ahora          |

### Página de inicio de IOPscience

IOPSCIENCE Q Journals - Books Publishing Support Login -

## Welcome to IOPscience, the home of scientific content from IOP Publishing and our partners.

Find out more about IOPscience and IOP Publishing.

#### Latest news from Physics World RSS feed a

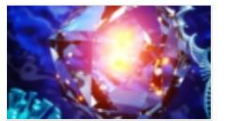

03 JAN 2021 Spin-enhanced nanodiamonds could improve disease diagnosis 🗹

Fluorescent nanodiamonds can

increase the sensitivity of paper-based medical diagnostic tests, potentially providing earlier detection of disease

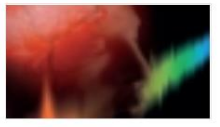

#### 03 JAN 2021

Happy new year! The January 2021 issue of *Physics World* magazine is now out 岱

Explore the links between quantum physics and consciousness in the new issue of your favourite magazine

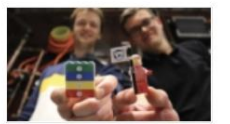

#### 30 DEC 2020 The 10 quirkiest physics stories of 2020 대

From how to slice a melon fairly to a

theory of parking, physics has had its fair share of quirky stories this year. Here is our pick of the best 10

## Noticias de Physics World

## Últimas noticias y artículos

#### Latest news and articles

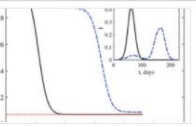

22 DEC 2020 Are two phases of quarantine better than one? 더

RSS feed

New research into this question shows that the second wave of an epidemic is very different if a...

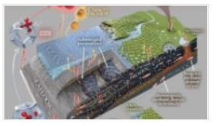

21 DEC 2020

A groggy climate giant: subsea permafrost is still waking up after 12,000 years ☑

New research suggests slow but substantial greenhouse gas release from submarine permafrost In the far north, the swelling...

| Jun             |
|-----------------|
| HE AGA MAN      |
| AP 148          |
| (2 ( IOP - PPEM |
| ALIA OSA 100 T  |
|                 |

14 DEC 2020 Physics societies unite in support of open access 岱

Major physics societies, which support

physical science researchers with the publication of more than 75,000 peer-reviewed journal articles...

#### **Customer Services**

Please e-mail us at customerservices@ioppublishing.org with your questions, comments or suggestions.

#### Librarians

Visit librarians.iop.org, our dedicated home for librarians.

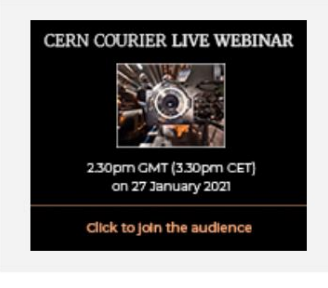

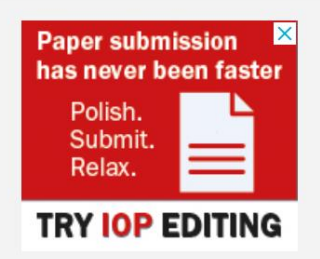

Continúa

### Página de inicio de IOPscience

#### Featured journals

### Revistas destacadas

More than 70 science journals.

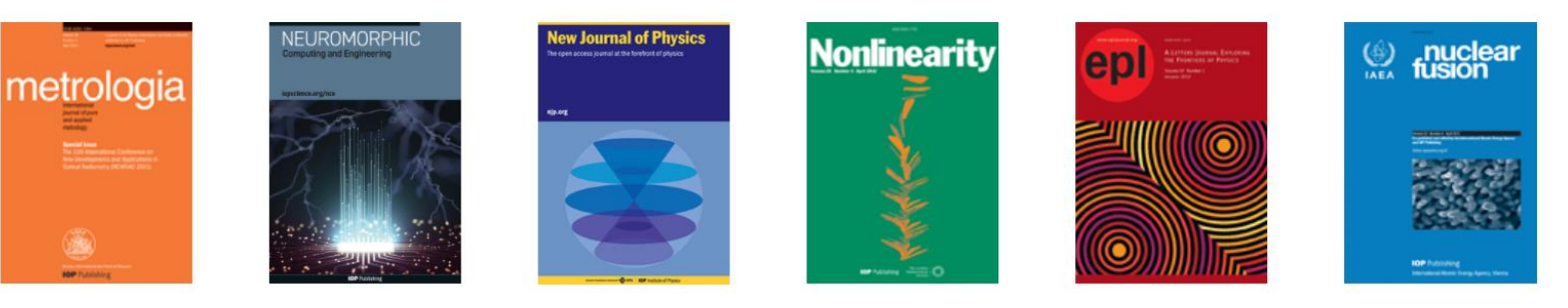

#### Latest books

## Últimos libros publicados

Born-digital essential physics books.

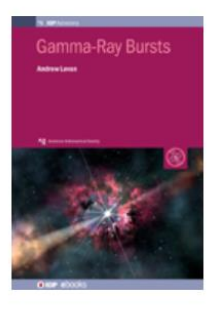

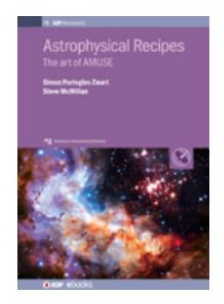

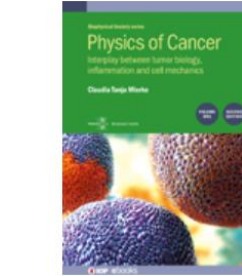

Series de conferencias

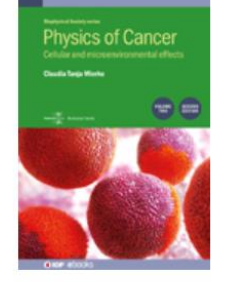

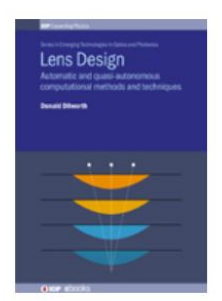

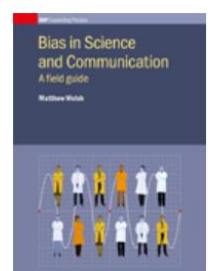

Continúa

#### Conference series

Specialist proceeding publications.

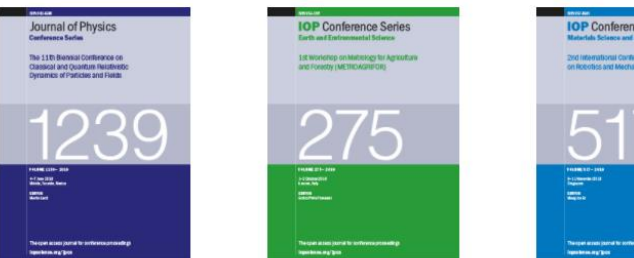

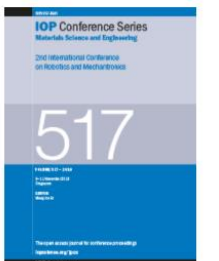

#### Página de inicio de IOPscience

Siempre tendremos disponible en la parte inferior de la página, un menú donde encontraremos ligas directas a: la página de inicio, Revistas, Libros, Acerca de IOPscience, Contacto, Acceso para países en desarrollo, Política de Acceso abierto (y los T&C)

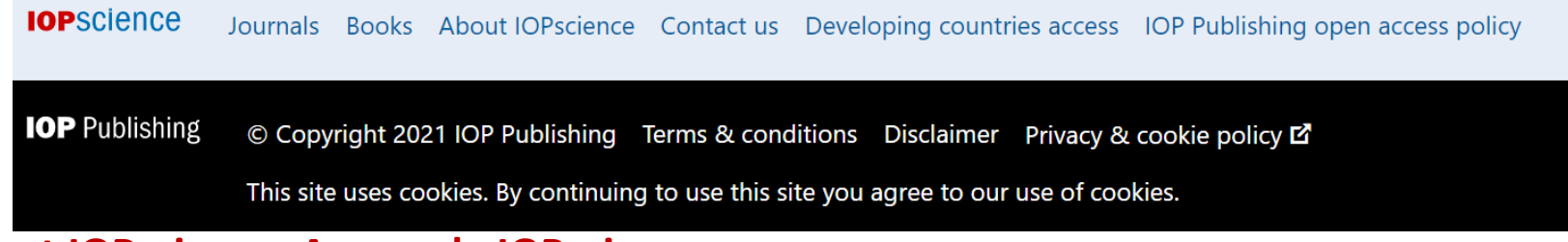

#### About IOPscience- Acerca de IOPscience

## Al dar clic a la liga de About IOPscience, veremos un menú a la derecha (IOP Links) en donde encontraremos todo lo relacionado con IOPscience, Política de acceso abierto, como acceder,

#### etc. About IOPscience

IOPscience is an online service for journal content published by <u>IOP Publishing</u>. IOPscience embraces innovative technologies to make it easier for researchers to access scientific, technical and medical content.

#### What makes IOPscience different?

IOPscience has been designed to make it easy for researchers to discover relevant content and manage their research information.

With IOPscience you can:

- Speed up your research: find relevant content quickly with enhanced search filtering
- Save time: re-run previous searches, tagging your favorite articles
- Keep up to date: receive RSS feeds and email alerts when new content is published
- Access more content: view articles plus preprints and news
- Interact and share: embrace social bookmarking to share articles

| ABOUT IOP LINKS                       |
|---------------------------------------|
| About IOPscience                      |
| IOP Publishing open access policy     |
| How to access IOPscience              |
| Institutional login for remote access |
| Accessibility                         |
| STACKS                                |
| IOP Journal Archive                   |
| IOPscience extra                      |
| Tutorials                             |
| Setcor Conference Series              |
|                                       |

#### **Revistas suscritas**

#### Para ver las revistas suscritas y parte de IOPscience solo se debe dar clic en Journals

| IOPSCIENCE Q Journal                                             | s - Books Publishing Supp                                                                      | oort Login <del>-</del>                                                 |
|------------------------------------------------------------------|------------------------------------------------------------------------------------------------|-------------------------------------------------------------------------|
| Journals list<br>Browse more than 100<br>science journal titles  | <b>Subject collections</b><br>Read the very best research<br>published in IOP journals         | <b>Publishing partners</b><br>Partner organisations and<br>publications |
| <b>Open access</b><br>IOP Publishing open access<br>policy guide | IOP Conference Series<br>Read open access<br>proceedings from science<br>conferences worldwide |                                                                         |

### Al dar clic en Journals, podremos encontrar los siguientes menús:

- Lista de revistas
- Acceso abierto
- Colección por áreas
- Serie de Conferencias de IOP
  - Revistas por socio

#### **Journal List**

Al dar clic en Journal List veremos todas las revistas publicadas por IOP y socios editoriales. Se muestran los títulos por orden alfabético Títulos por socio editorial

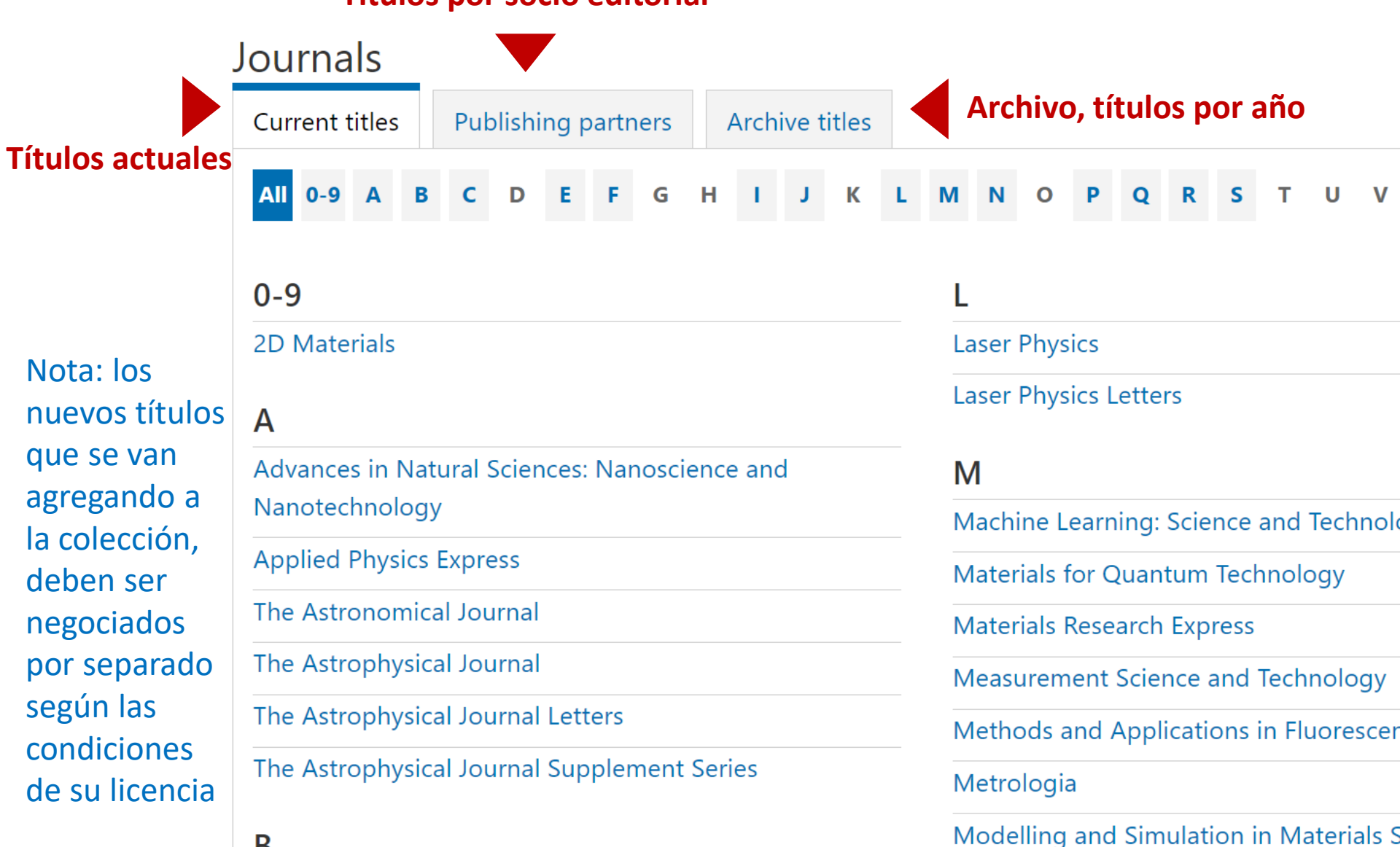

#### **Open access**

## Al dar clic en Open access encontraremos la política de acceso abierto de IOP y todo lo que desea saber al respecto.

#### Open access

IOP Publishing endorses the goal of universal access to research in the physical sciences

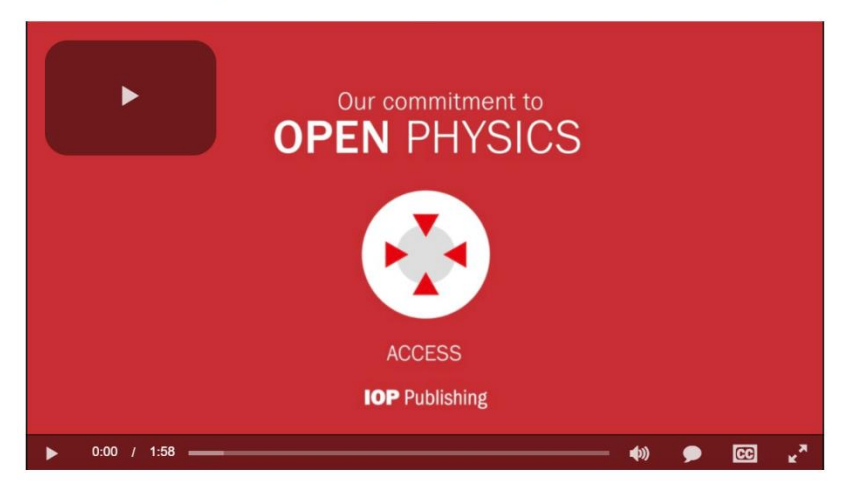

Visit our <u>Open Physics</u> site to learn more about the ways we are supporting open access to enable wider and faster access to physical sciences research.

#### Open access options at IOP Publishing

IOP Publishing provides a range of options to enable authors to publish their work on an open access basis, with all of our journals ensuring the same high-standard of peer review and publication.

Many institutions and research funders have stated policies on open access and we advise authors check these before submitting an article. Information on policies at some institutions and funders can be found at <u>SHERPA Juliet</u> or <u>ROARMAP</u>.

#### Gold open access

Authors can make their final published article immediately free to read and reuse by others in all of IOP Publishing's primary research journals and many of the journals we publish on behalf of our society partners.

We publish a range of <u>fully open access journals</u> or provide the option to publish under an open access licence in most of our subscription-based journals.

All authors publishing on an open access basis in IOP Publishing's journals retain copyright and publish under a <u>CC-BY licence</u>.

#### Green open access

Authors publishing in one of IOP Publishing's subscription-based journals can archive the accepted version of their article on a personal website immediately or on an institutional or subject repository 12 months after publication. A preprint of the article can be posted at any time on non-commercial repositories or preprint servers such as arXiv. Further information about green open access.

Find out more about open access at IOP Publishing

Fully open access journals

Hybrid open access journals

Transformative and institutional open access agreements

Information about open access publication charges

#### **Subject collections**

## Al dar clic en Subject collections (colecciones por área) veremos artículos publicados en cualquier revista que traten sobre estos temas específicos compilados por áreas temáticas.

## Subject collections

Discover the latest research published in your subject area from across our portfolio of leading journals, an award-winning digital book programme, conference proceedings and expert science journalism.

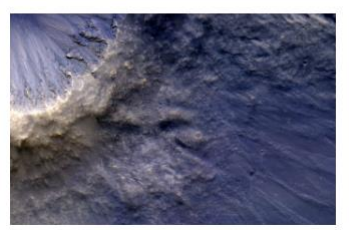

Astronomy and astrophysics

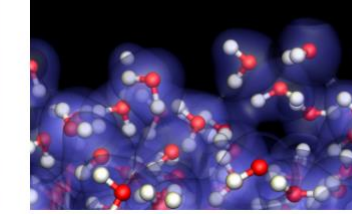

Atomic and molecular physics

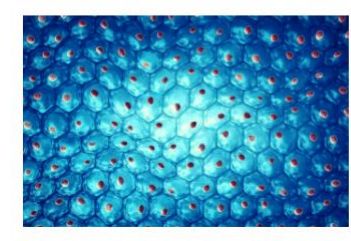

**Biomedical engineering** 

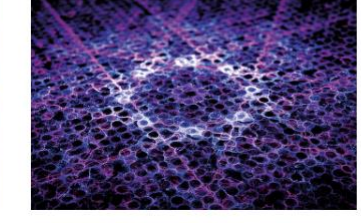

**Condensed matter** 

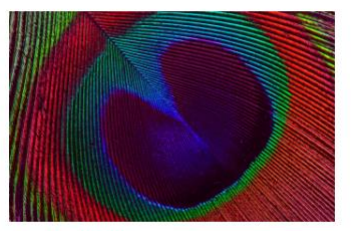

Education

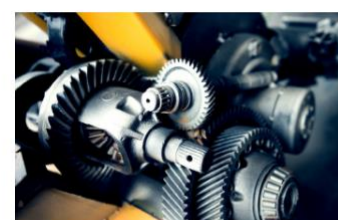

Engineering

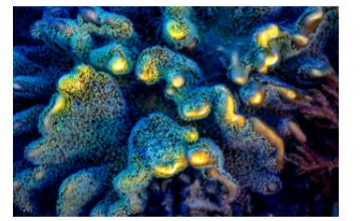

**Environment and energy** 

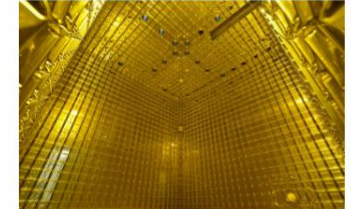

Instrumentation and measurement

#### ABOUT IOP LINKS

About IOPscience IOP Publishing open access policy How to access IOPscience Institutional login for remote access Accessibility STACKS **IOP** Journal Archive **IOPscience** extra **Tutorials** Setcor Conference Series **Remote Access Guidelines** Google Scholar Access Test

#### **IOP Conference Series**

Al dar clic en IOP Conference Series veremos la pagina de la series de Conferencias de IOP, con todos los datos de interés, desde los volúmenes publicados, a publicar, obtener una cotización, etc...

| IOP Publishing Q           | About us   Publications ▼   Researchers   Librarians ▼   Partners ▼   Open Physic | cs   News   Contacts   Bookstore   Jobs ▼ |
|----------------------------|-----------------------------------------------------------------------------------|-------------------------------------------|
| CONFERENCE SE              | RIES                                                                              | More info                                 |
|                            |                                                                                   | About us                                  |
| The open-access IOP Cor    | ference Series provides a fast, versatile and cost-effective                      | Authors                                   |
| proceedings publication s  | service for your conference. Proceedings are an important part of                 | Organizers                                |
| the scientific record, doc | umenting and preserving work presented at conferences worldwide.                  | Request quote                             |
| Key nublishing subject ar  | eas include: physics materials science environmental science                      | View forthcoming volumes                  |
| bioscience, engineering,   | computational science and mathematics.                                            | Contact us                                |

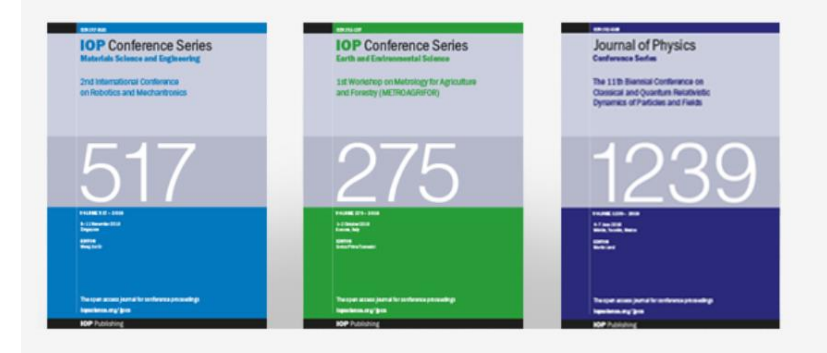

#### Publish your proceedings with IOP

From plenary to poster papers, large or small events, core physics to multidisciplinary, we can accommodate them all. Papers are widely indexed and discoverable across all major discovery services. *IOP Conference Series* receives more than 4 million article downloads per year, with all articles open access and free to download in perpetuity. Learn more

Request a quote

View published volumes

Journal of Physics: Conference Series (JPCS)

IOP Conference Series: Materials Science and Engineering (MSE)

IOP Conference Series: Earth and Environmental Science (EES)

View forthcoming volumes

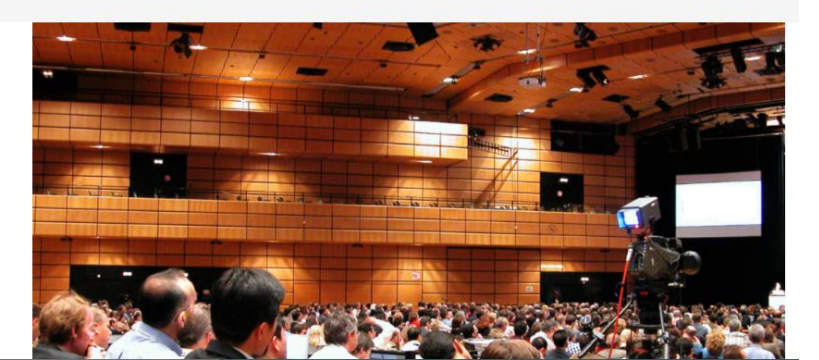

## **Publishing Partners**

### Al dar clic en Publishing partners veremos todas las revistas por socio editorial.

| Current titles Publishing partners Archive titles |                                                        |  |  |  |  |  |
|---------------------------------------------------|--------------------------------------------------------|--|--|--|--|--|
| All 0-9 A B C D E F G H I J K L                   | M N O P Q R S T U V W X Y Z                            |  |  |  |  |  |
| A                                                 | IOP Conference Series: Earth and Environmental Science |  |  |  |  |  |
| American Astronomical Society                     | IOP Conference Series: Materials Science and           |  |  |  |  |  |
| Research Notes of the AAS                         | Engineering                                            |  |  |  |  |  |
| The Astronomical Journal                          | IOP SciNotes                                           |  |  |  |  |  |
| The Astrophysical Journal                         | Inverse Problems                                       |  |  |  |  |  |
| The Astrophysical Journal Letters                 | Journal of Breath Research                             |  |  |  |  |  |
| The Astrophysical Journal Supplement Series       | Journal of Micromechanics and Microengineering         |  |  |  |  |  |
| The Planetary Science Journal                     | Journal of Neural Engineering                          |  |  |  |  |  |
|                                                   | Journal of Optics                                      |  |  |  |  |  |
| Astro Ltd 🗹                                       | Journal of Physics A: Mathematical and Theoretical     |  |  |  |  |  |
| Laser Physics                                     | lournal of Physics B: Atomic Molecular and Ontical     |  |  |  |  |  |
| Laser Physics Letters                             | Physics                                                |  |  |  |  |  |

PDF book

### Liga directa a la colección de libros electrónicos (\*sujeta a compra)

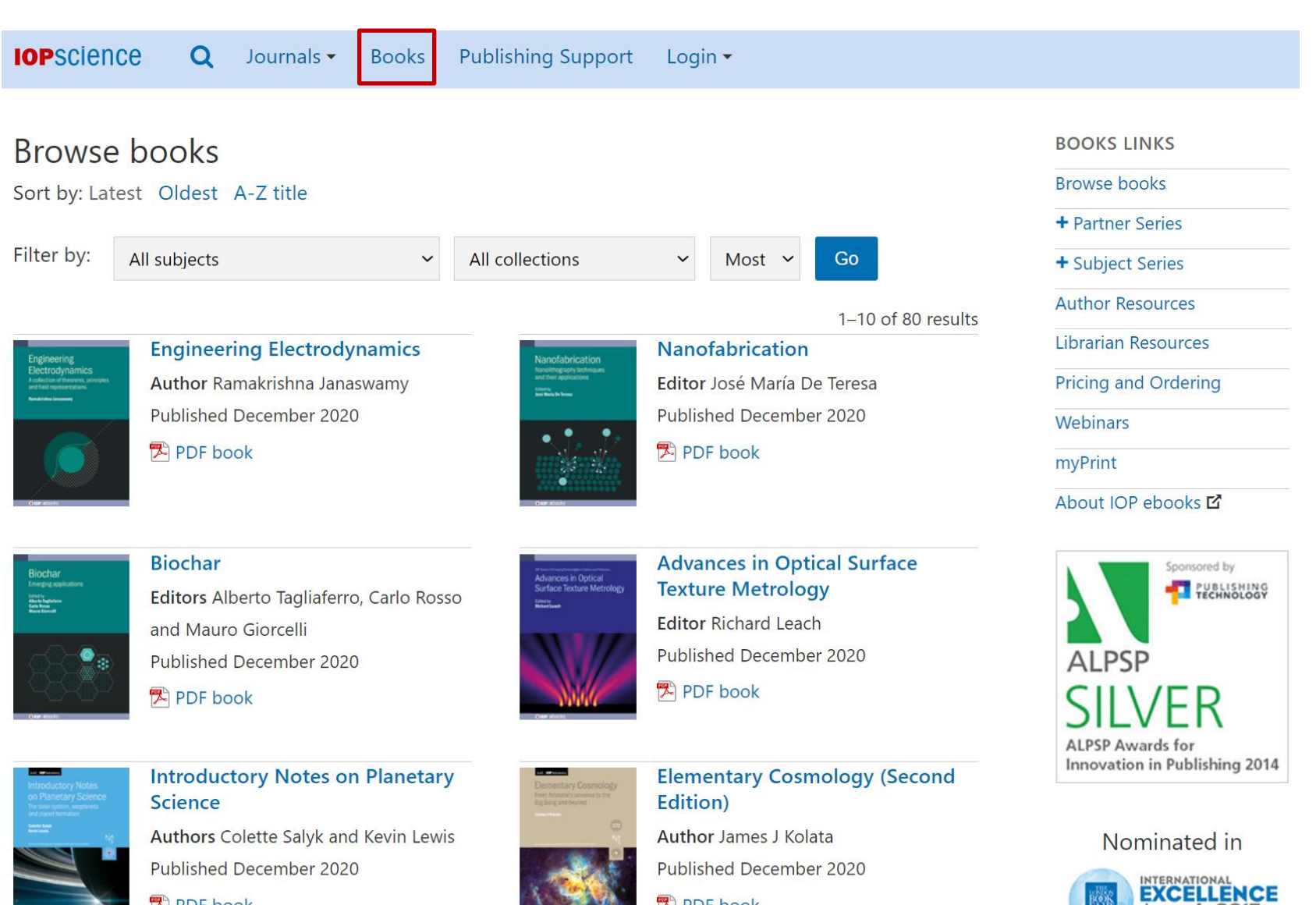

PDF book

Nuestra colección de libros electrónicos en modelo a perpetuidad con la posibilidad de descargar por capítulo o el libro completo en formato: PDF, ePub o Kindle.

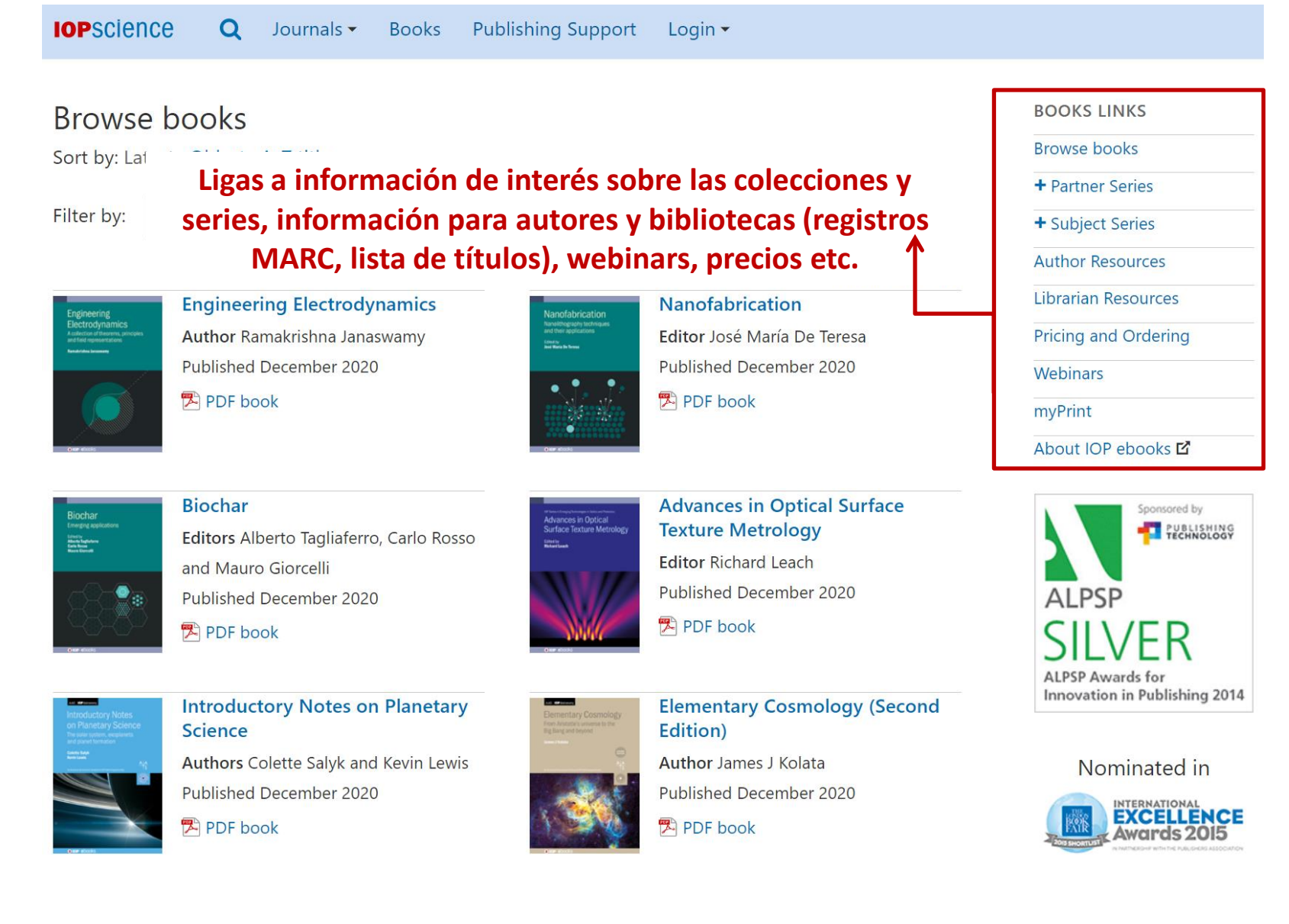

Puede explorar toda nuestra colección de ebooks

## BOOKS LINKS

Browse books

Partner Series

+ Subject Series

#### Author Resources

Librarian Resources

Pricing and Ordering

#### Webinars

## myPrint

About IOP ebooks 🗹

Accesso rápido a colecciones específicas y series del programa

Vea la lista completa de los registros MARC y KBART en la Pagina del bibliotecario (**Librarian Resources**).

Si su institución cuenta con acceso a algún libro, tendrá disponible la opción de solicitar una copia impresa a un precio reducido.

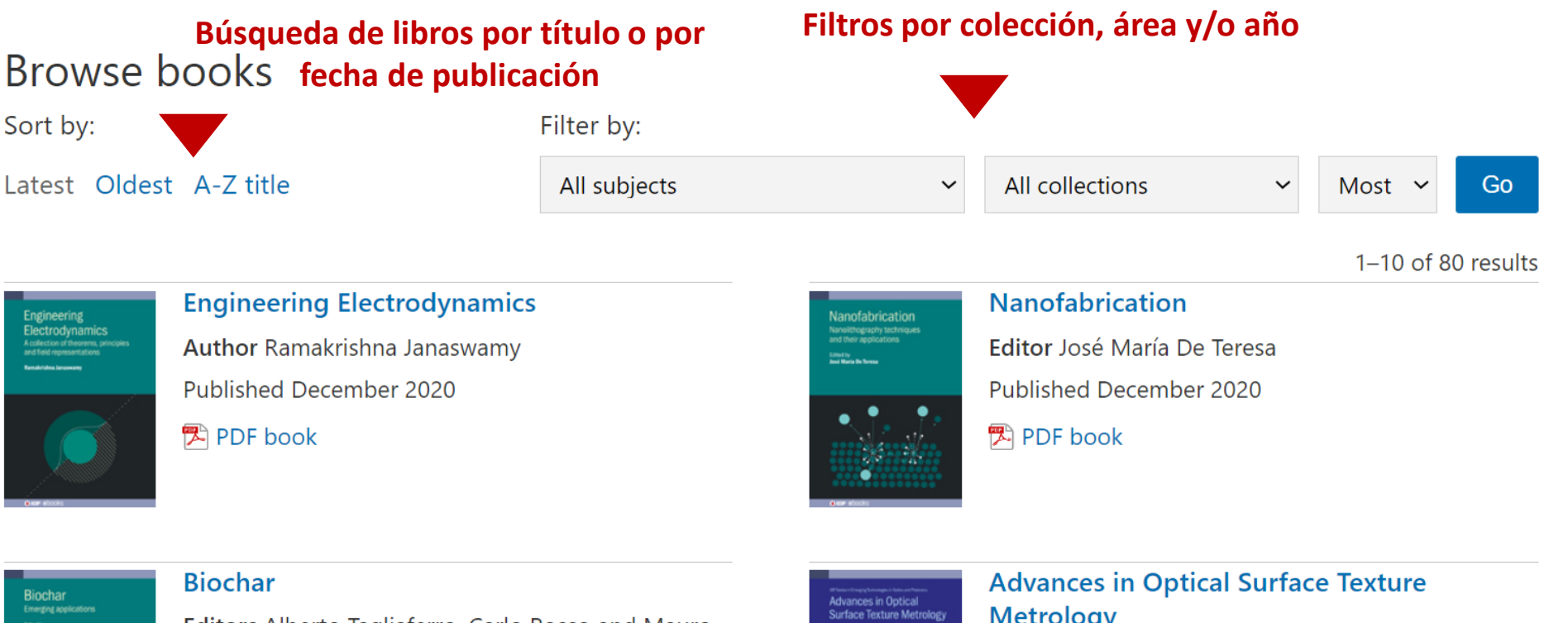

Alberta Tagliater Carlo Rosse Neuro Gerrati

PDF book

Editors Alberto Tagliaferro, Carlo Rosso and Mauro Giorcelli Published December 2020

Edited by Richard Long

## Metrology

Editor Richard Leach

Published December 2020

PDF book

## **Books: Título individual**

#### Visite la página individual de cada ebook para:

- Leer el libro en diferentes formatos
- Ver la tabla de contenido
- Saber mas sobre el autor y libro
- Ver contenido multimedia asociado

#### Effective Science Communication (Second Edition) A practical guide to surviving as a scientist

ePub

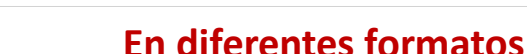

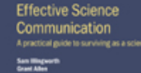

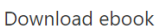

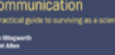

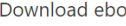

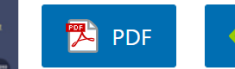

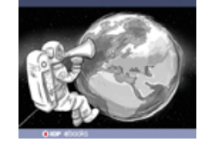

Authors Sam Illingworth and Grant Allen

Published May 2020

Being a scientist in the 21st century can be extremely demanding. In addition to conducting exceptional research we are expected to communicate it effectively to a variety of audiences, from scientists and students to policymakers and press officers. This book provides a roadmap for how to disseminate your research findings in an engaging manner via a range of channels, such as scientific publications, press releases, social media and outreach. Furthermore, by providing advice and worked examples on how to fund and publish your research, develop additional skills and support inclusive practices, this book provides a comprehensive handbook for how to be a successful scientist. This second edition brings the text up to date and includes additional material, while retaining the

Kindle

combination of clear insight and practical advice that made the first edition essential. Descripción del libro

Copyright © IOP Publishing Ltd 2020 Online ISBN: 978-0-7503-2520-2 • Print ISBN: 978-0-7503-2518-9

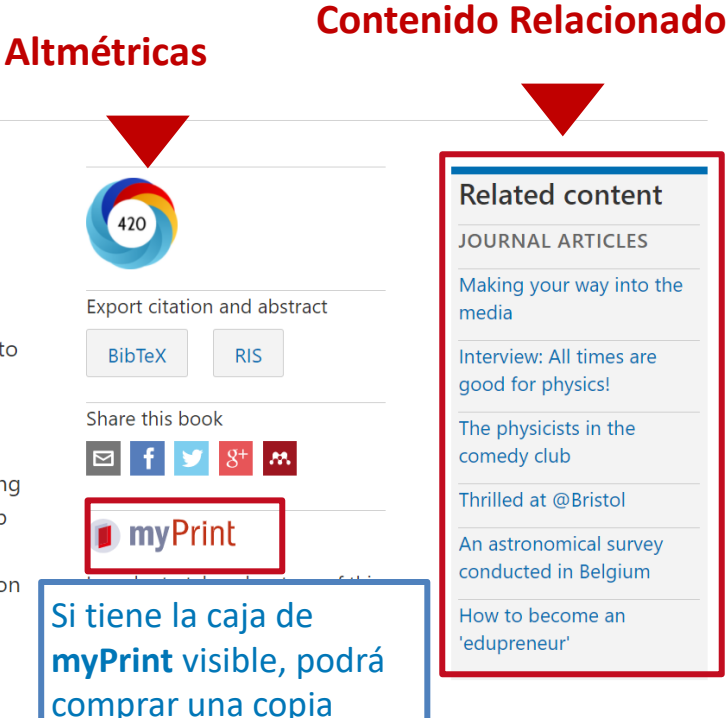

personal impresa del

libro

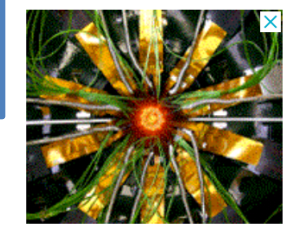

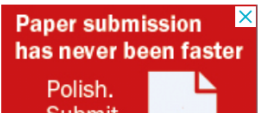

Our unique peer-review service Find out how we improve journal peer review

**IOP** Publishing

for authors and reviewers

Publishing Support proporciona directrices y asesoría gratuitas para publicar con IOP Publishing. Una guía que lo lleva paso a paso, respondiendo las preguntas frecuentes de los temas de mayor interés, esta sección lo guiará a través de cada paso de su viaje como autor, revisor u organizador de conferencias.

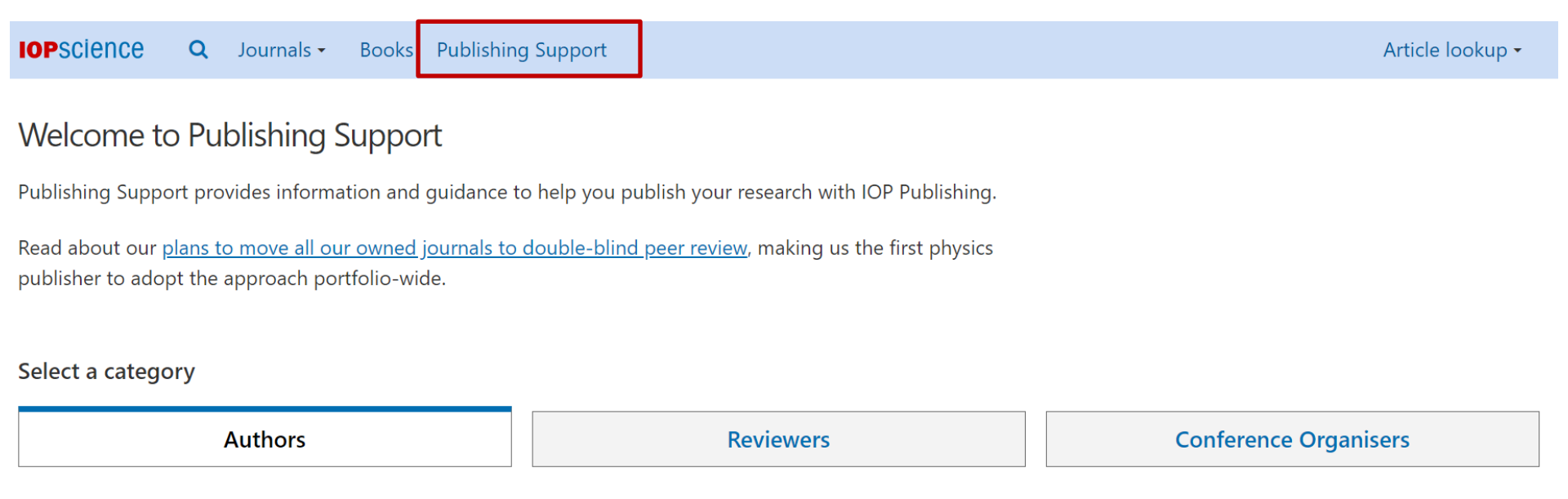

El menú de Autores (Authors) le da acceso a información vital sobre todos los aspectos para publicar un articulo en una revista, un libro o una conferencia en IOP, así como herramientas de apoyo, políticas, etc.

Select a category

| Authors                                                                                                    |                                                                                                    | R                                                                   | Reviewers Conference Organisers |                                                                                                    |                     | Conference Organisers                                                                                                    |                |
|----------------------------------------------------------------------------------------------------|----------------------------------------------------------------------------------------------------|---------------------------------------------------------------------|---------------------------------|----------------------------------------------------------------------------------------------------|---------------------|----------------------------------------------------------------------------------------------------|----------------|
|                                                                                                    |                                                                                                    |                                                                     |                                 |                                                                                                    |                     |                                                                                                    |                |
| Author guidelines<br>Get help and guidance on<br>choosing the right journal, writing<br>your article and how the<br>submission process works.              | Journals<br>View and contact our journals,<br>Open access journals and<br>information about our article<br>transfer service |                                                                     |                                 | <ul> <li>Track my article</li> <li>By entering your manuscript ID in the search box below, you we the progress of your manuscript, how long it will typically take what you need to do next.</li> <li>You can track your article on WeChat too.</li> <li>Manuscript ID e.g: NANO-1234</li> </ul> |                     |                                                                                                    |                |
| Author services and<br>tools<br>Article templates, Submission<br>checklist, IOP academy resources<br>and more to help you write and<br>submit your article | <b>Open Acc</b><br>Find out abou<br>publishing op<br>prices at IOP F                                                        | <b>Cess</b><br>It open access<br>tions, policies and<br>Publishing. | >                               | Submit<br>Copyright and<br>Permissions<br>View information and resourd<br>help you with our copyright<br>permissions policies                                                                                                    | urces to 🔥<br>t and | <b>Conference</b><br><b>proceedings</b><br>Are you preparing a paper for a<br>conference? These resources w<br>help you to get your paper read<br>for publication. | a<br>ill<br>dy |
| Covid-19 Response<br>and Guidance                                                                                                    | <b>Books</b>                                                                                                    | king about writing a                                                |                                 |                                                                                                    |                     |                                                                                                    |                |

>

As the COVID-19 crisis has unfolded, we have been dedicated to supporting and protecting our If you are thinking about writing a book or have already started, this section will provide you with all the information you need.

Si es un revisor o árbitro, puede ver todas las guías, políticas a través del menú de Revisores (Reviewers) dependiendo del rol (revisor de revista o de libro electrónico).

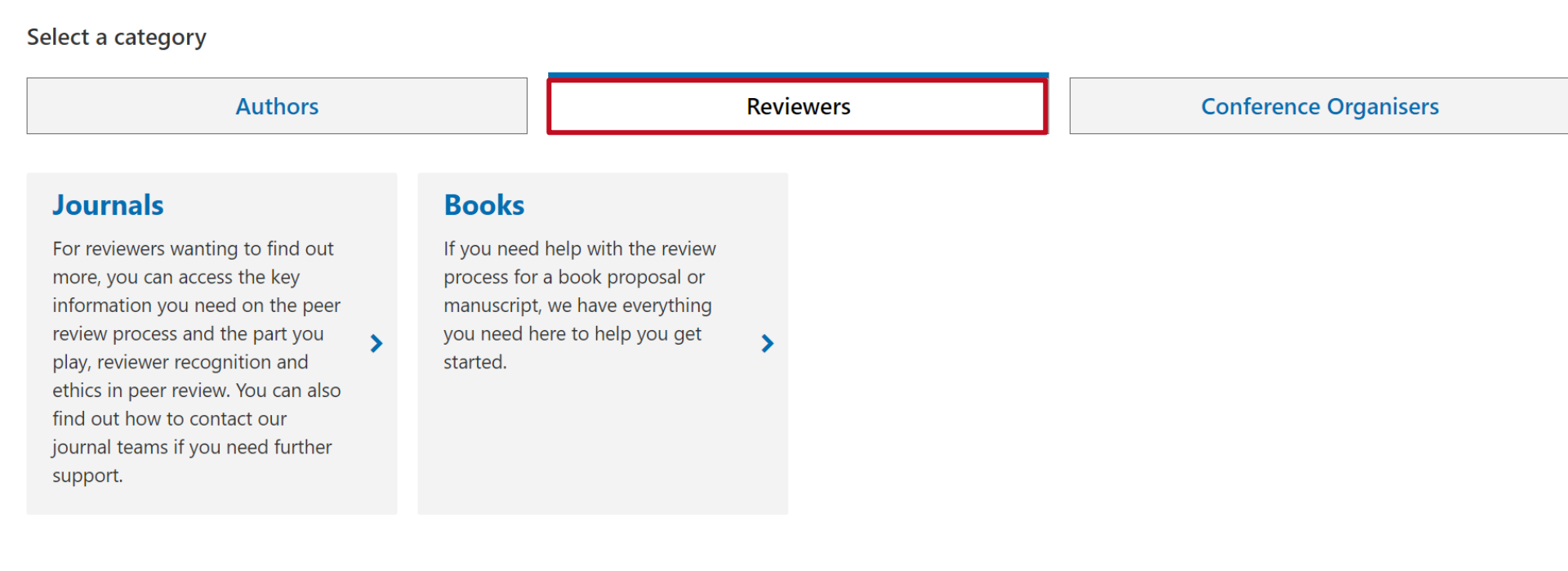

En el menú de Organizadores de Conferencias (Conference Organisers) tendrá una visión general de las Series de Conferencias de IOP y mas información sobre políticas, procedimientos e información de interés.

Select a category

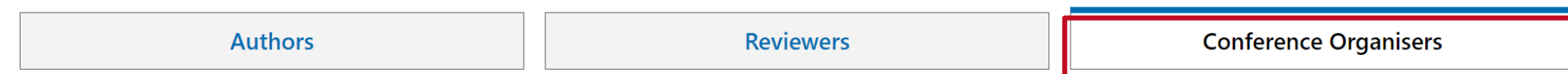

#### Conference organisers

The open access IOP Conference Series provides a fast, versatile and cost-effective proceedings publication service for your conference. Key publishing subject areas include: physics, materials science, environmental science, bioscience, engineering, computational science and mathematics.

#### **K** Go back one step

| Choosing your<br>publisher and<br>publication        | > | IOP Conference Series<br>publication<br>procedure | > | Peer review policy | Proceedings policy on<br>Impact Factors | > |
|------------------------------------------------------|---|---------------------------------------------------|---|--------------------|-----------------------------------------|---|
| Where are<br>Conference<br>Proceedings<br>abstracted | > | Contact us                                        | > |                    |                                         |   |

## IOP Publishing trabaja en sociedad con Editage para ofrecer una amplia gama de servicios editoriales para nuestros autores.

| Authors                             |           |                               |                          | Revie    | wers                                   |   | Conference Organis              | ers                                                                                                    |                                                                                                    |                                                                                                    |                      |                                                                                            |
|-------------------------------------|-----------|-------------------------------|--------------------------|----------|----------------------------------------|---|---------------------------------|----------------------------------------------------------------------------------------------------|----------------------------------------------------------------------------------------------------|----------------------------------------------------------------------------------------------------|----------------------|--------------------------------------------------------------------------------------------|
| Author services and tools           |           |                               |                          |          |                                        |   |                                 |                                                                                                    |                                                                                                    |                                                                                                    |                      |                                                                                            |
| Article templates, Submission check | klist, IO | P academy res                 | sources and more to h    | nelp you | write and submit your article          |   |                                 |                                                                                                    |                                                                                                    |                                                                                                    |                      |                                                                                            |
| Go back one step                    |           |                               |                          |          |                                        |   |                                 |                                                                                                    |                                                                                                    |                                                                                                    |                      |                                                                                            |
| Track my article                    | >         | Track n<br>WeCha              | ny article on<br>t       | >        | Word Templates for<br>articles         | > | LaTeX article<br>template       |                                                                                                    | >                                                                                                    |                                                                                                    |                      |                                                                                            |
| Submission Checklist                | >         | Guides<br>career              | for early<br>researchers | >        | Contact a journal                      | > | APC funding<br>eligibility chee | cker                                                                                                    | >                                                                                                    |                                                                                                    |                      |                                                                                            |
| IOP academy                         | >         | Editing<br>partner<br>Editage | service in<br>rship with | >        | Editing service for<br>Chinese authors | > |                                 | Editing                                                                                                    | Itage                                                                                                    |                                                                                                    | Services ~           | IOP Journal Submission Get Started                                                         |
|                                     |           |                               |                          |          |                                        |   |                                 | Iranslatur<br>Don't get losi ti t<br>accurately conver-<br>reviewers and ter<br>We offer subject<br>• Traditional or<br>• Japanese to Er<br>• Spanish to Eng<br>• Brazilian Ports<br>• Korean to Eng | ON W<br>translatic<br>sys every<br>eaders fin<br>specific<br>Simplifie<br>nglish<br>glish<br>glish<br>glish | It DE Latting<br>mi Our academic translators and williors offer subject specific experi<br>mance of your research in perfect scientific English to a global audie<br>di ndutinguishable from those written by native English speakers.<br>d Chinese to English<br>3 English<br>Get Started | se and superior edit | ing skills to ensure that your manuscript<br>e: deliver a manuscript that journal editors. |
|                                     |           |                               |                          |          |                                        |   |                                 | Rapid Tech                                                                                                    | nical                                                                                                    | Review                                                                                                    |                      |                                                                                            |

Manuscripts get rejected at the peer review stage because of various reasons such as poor structure, a weak argument, or other factors authors may overlook while preparing their manuscripts. The Rapid Technical Review has been designed to closely resemble the peer review process undertaken at major high-impact journals and will mainting your chances of receiving favorable comments from the journal editorial team. Benefits of Rapid Technical Review:

beneficion trapici recriment terrete.

- Comprehensive and objective evaluation
  Using an incisive and detailed questionnaire, our experts prepare a manuscript assessment report. The questionnaire our experts use includes questions that
  cover all aspects of your manuscript, from evaluating the study design to a commentary on the literature review.
- Specific technical input

Having published and peer-reviewed paper in major journals, our experts are highly competent and apply their knowledge of the field and their publishing experience to help improve the overall quality of your manuscript, covering key aspects like study design, reporting of methods, literature review, and data analysis.

- Actionable recommendations that improve your manuscript
- An evaluation is most successful only when it is coupled with relevant suggestions for improvement. Our experts do not stop at reviewing your manuscript

Si desea ayuda para traducir su investigación, soporte para asegurarse de que su manuscrito transmita con precisión su idea en idioma inglés, así como para recibir soporte de edición, IOP Publishing y Editage, pueden proporcionar esto en una variedad de idiomas, incluido el Español.

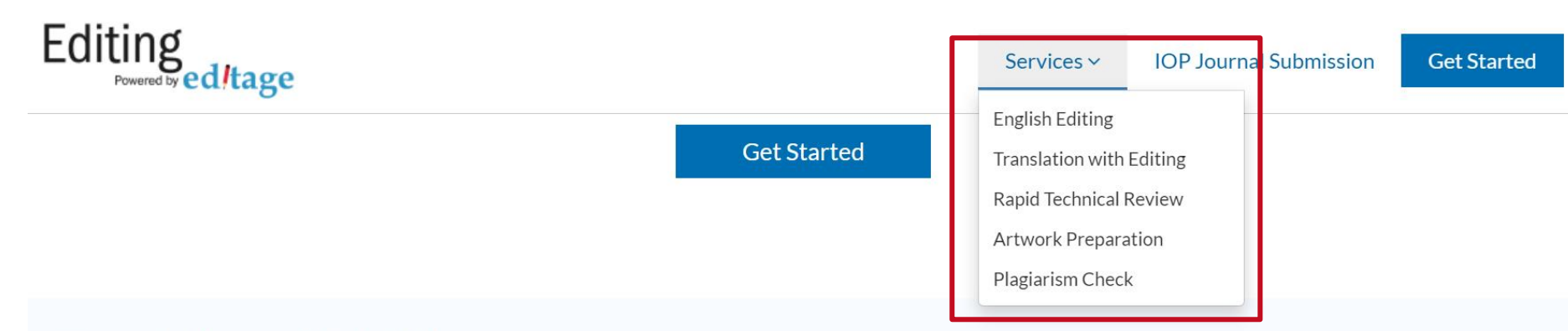

## Translation with Editing

Don't get lost in translation! Our academic translators and editors offer subject-specific expertise and superior editing skills to ensure that your manuscript accurately conveys every nuance of your research in perfect scientific English to a global audience. Our aim is simple: deliver a manuscript that journal editors, reviewers and readers find indistinguishable from those written by native English speakers.

We offer subject-specific translation with English Editing for the following language pairs.

- Traditional or Simplified Chinese to English
- Japanese to English
- Spanish to English
- Brazilian Portuguese to English
- Korean to English
- Turkish to English

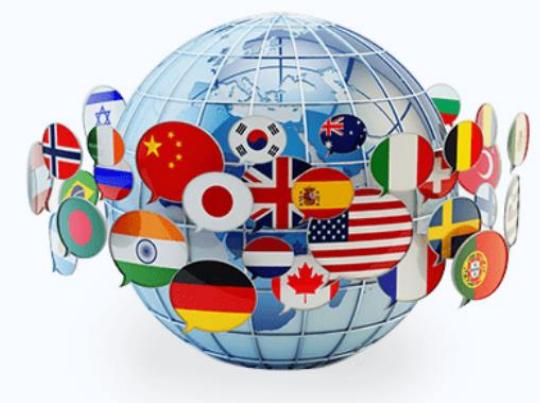

Nos permitirá administrar nuestra sesión, guardar búsquedas, crear etiquetas y alertas y recuperar descargas

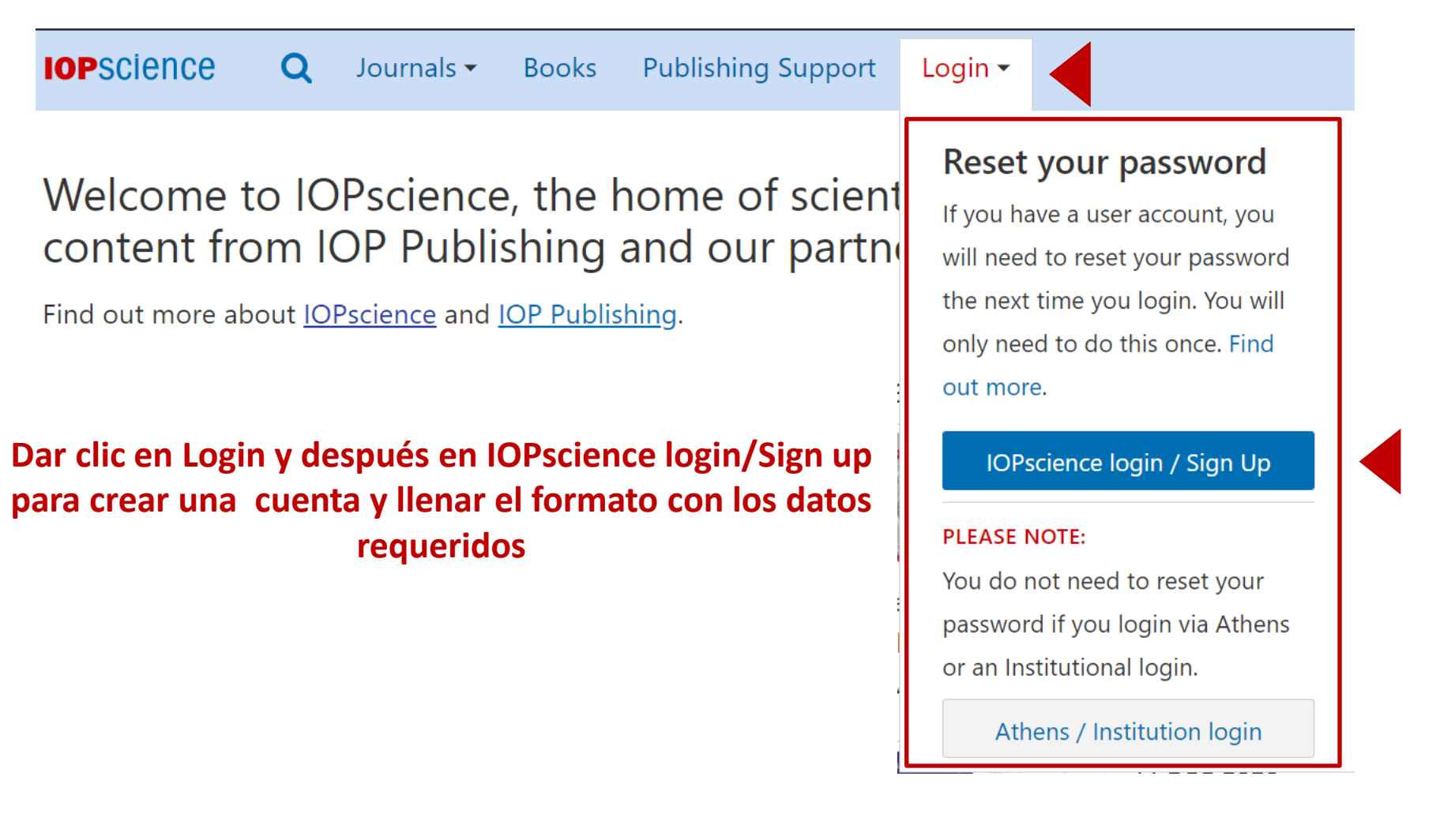

### Una vez llenado el formulario y haber creado nuestra cuenta, podremos administrarla

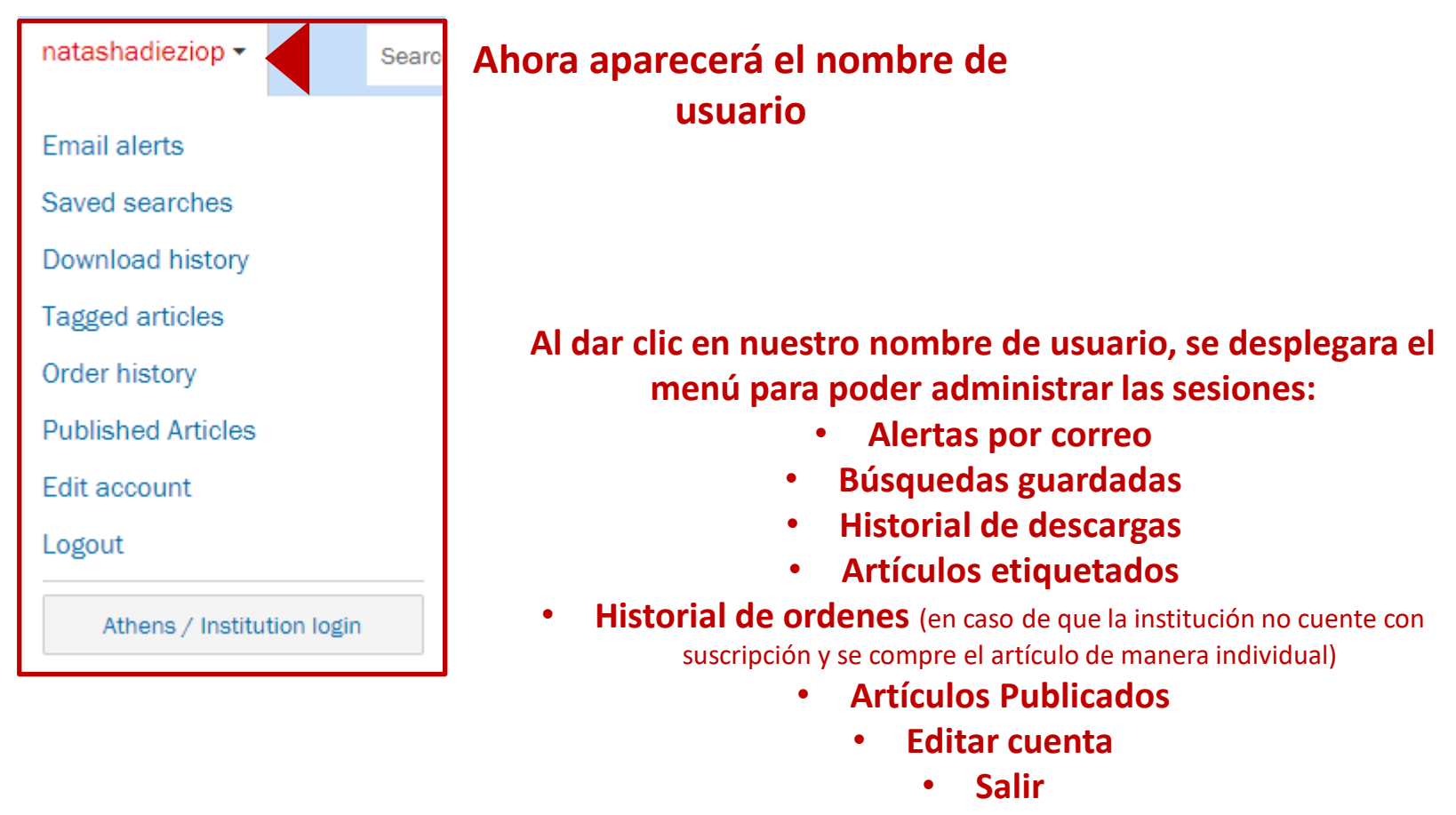

Acceso institucional vía Athens (en caso de que su institución cuente con el)

En My IOPscience podrá administrar todos los artículos etiquetados, búsquedas guardadas, alertas de correo, descargas, compras y artículos publicados a través de las diferentes pestañas

## My IOPscience

### Pestañas de administración

| Tagged articles                                                                                                    | Saved searches                                                                                                    | Order history      | history Published articles |                         |                |       |  |  |  |  |  |
|----------------------------------------------------------------------------------------------------|----------------------------------------------------------------------------------------------------|--------------------|----------------------------|-------------------------|----------------|-------|--|--|--|--|--|
| All your tagged articles are listed below.<br>Select any tag to view all the articles you have labelled with that tag, or remove any articles you no longer want to keep tagged.          |                                                                                                    |                    |                            |                         |                |       |  |  |  |  |  |
| Optical band gap and the Burstein-Moss effect in iodine doped PbTe using diffuse Tags: usach<br>reflectance infrared Fourier transform spectroscopy<br>Date last tagged: 23/07/2013 21:25 |                                                                                                    |                    |                            |                         |                |       |  |  |  |  |  |
| Chaotic inflation in<br>Date last tagged: 05                                                                                                    | Chaotic inflation in modified gravitational theories     Tags: test     memove       Date last tagged: 05/10/2011 22:16     Tags: test     Tags: test                                                                                        |                    |                            |                         |                |       |  |  |  |  |  |
| Phase-field mode<br>Date last tagged: 23                                                                                                    | Phase-field models in materials science     Tags: ecopetrol       Date last tagged: 23/02/2011 21:20 <ul> <li>Tags: ecopetrol</li> <li>Tags: ecopetrol</li> <li>Tags: ecopetrol</li> <li>Tags: ecopetrol</li> <li>Tags: ecopetrol</li> </ul> |                    |                            |                         |                |       |  |  |  |  |  |
| Molecular Dynami<br>Solution<br>Date last tagged: 13                                                                                                    | ics Study on Microstruc<br>3/04/2011 18:06                                                                                                    | cture of Potassium | Dihydrogen Phos            | sphates Tags: <u>ua</u> | am <u> </u> Re | emove |  |  |  |  |  |
| Optical Realization                                                                                                    | n of Deterministic Enta                                                                                                    | nglement Concent   | ration of Polarize         | d Tags: <u>te</u>       | est 👼 Re       | emove |  |  |  |  |  |

**Bioinspiration & Biomimetics** 

## Todas las páginas individuales de cada una de las revistas son iguales y encontraremos la misma información

| opscience Q                                                   | Journals 🗸                            | Books                                               | Publishing Supp                                                  | ort                                               | natashadieziop 🕶                                                  |         |  |  |
|---------------------------------------------------------------|---------------------------------------|-----------------------------------------------------|------------------------------------------------------------------|---------------------------------------------------|-------------------------------------------------------------------|---------|--|--|
| Journals list<br>Browse more than 1<br>science journal titles | 00                                    | Subject col<br>Read the ve<br>published i           | llections<br>ery best research<br>n IOP journals                 | <b>Pu</b><br>Pa<br>pu                             | <b>blishing partners</b><br>rtner organisations and<br>blications |         |  |  |
| <b>Open access</b><br>IOP Publishing oper<br>policy guide     | access                                | IOP Confer<br>Read open<br>proceeding<br>conference | r <b>ence Series</b><br>access<br>gs from science<br>s worldwide |                                                   |                                                                   | U V W X |  |  |
| 2D Materials                                                  |                                       |                                                     |                                                                  | Las                                               | er Physics                                                        |         |  |  |
| A                                                             |                                       |                                                     |                                                                  | Las                                               | er Physics Letters                                                |         |  |  |
| Advances in Natural S                                         | ciences: Nai                          | noscience a                                         | nd                                                               | Μ                                                 |                                                                   |         |  |  |
| Nanotechnology                                                |                                       |                                                     |                                                                  | Machine Learning: Science and Technology          |                                                                   |         |  |  |
| Applied Physics Expre                                         | SS                                    |                                                     |                                                                  | Materials for Quantum Technology                  |                                                                   |         |  |  |
| The Astronomical Jou                                          | rnal                                  |                                                     |                                                                  | Materials Research Express                        |                                                                   |         |  |  |
| The Astrophysical Jou                                         | rnal                                  |                                                     |                                                                  |                                                   |                                                                   |         |  |  |
| The Astrophysical Journal Letters                             |                                       |                                                     |                                                                  | N                                                 |                                                                   | nology  |  |  |
| The Astrophysical Jou                                         | Methods and Applications in Fluoresce |                                                     | uorescence                                                       |                                                   |                                                                   |         |  |  |
| The Astrophysical Jou                                         | mai supplei                           | nent series                                         |                                                                  | Metrologia                                        |                                                                   |         |  |  |
| В                                                             |                                       |                                                     |                                                                  | Modelling and Simulation in Materials Science and |                                                                   |         |  |  |
| Biofabrication                                                |                                       |                                                     |                                                                  | Engineering                                       |                                                                   |         |  |  |

Multifunctional Materials

Dar clic a Journals, luego a la lista de revistas (Journals List) y después elegir la revista de nuestro interés

## New Journal of Physics

The open access journal at the forefront of physics

## Información general de la revista

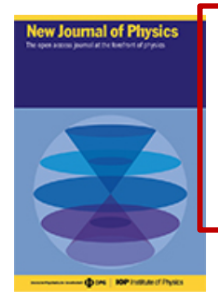

*New Journal of Physics* (NJP) publishes important new research of the highest scientific quality with significance across a broad readership. The journal is owned and run by scientific societies, with the selection of content and the peer review managed by a prestigious international board of scientists.

Submit an article

Track my article

RSS A Sign up for new issue notifications

## Métricas relevantes del tiempo para publicar

8 days 58 days 3.539 6.8 Median submission to first Median submission to first Impact factor Citescore decision before peer review decision after peer review Factor de impacto More Information Most read Open all abstracts Most cited OPEN ACCESS Controlled double-slit electron diffraction Latest articles Roger Bach et al 2013 New J. Phys. 15 033018 Featured articles View article 🔊 PDF + Open abstract Accepted manuscripts **OPEN ACCESS** Trending Minimal entropy production rate of interacting systems

David H Wolpert 2020 New J. Phys. 22 113013

+ Open abstract

View article

🔊 PDF

📀 ePub

#### Para enviar un artículo a esta revista

Go

Deutsche Physikalische Gesellschaft DPG

Socio editorial (cuando aplique)

Current volume

 Number 12, December 2020
 Go

 Journal archive
 Go

 Vol 22, 2020
 Go

 Focus issues

Focus on Fast Particle Instabilitie 🗸

JOURNAL LINKS

About the journal

**IOP** Institute of Physics

Editorial Board

Author guidelines

Review for this journal

Publication charges

News and editorial

Awards

Journal collections

Contact us

#### OPEN ACCESS PUBLICATIONS

Environmental Research Communications

Environmental Research Letters

Journal of Physics Communications

JPhys Energy

JPhys Materials

JPhys Photonics

New Journal of Physics

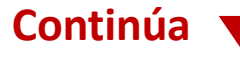

### **New Journal of Physics**

The open access journal at the forefront of physics

8 days

Trending

## Listado de volúmenes, retrospectivo y ediciones especiales

utsche Physikalische Gesellschaft DPG

**IOP** Institute of Physics

#### JOURNAL LINKS New Journal of Physics (NJP) publishes important new Current volume lew Journal of Physics research of the highest scientific quality with significance Number 12, December 2020 Go Submit an article $\sim$ across a broad readership. The journal is owned and run by About the journal scientific societies, with the selection of content and the peer Journal archive **Editorial Board** review managed by a prestigious international board of Vol 22, 2020 ~ Go scientists. Author guidelines Focus issues Review for this journal Submit an article Track my article interés Focus on Fast Particle Instabilitie ~ Go Publication charges Sign up for new issue notifications RSS News and editorial Enviar y dar seguimiento a mi articulo Awards de Journal collections Ligas 58 days 3.539 6.8 Contact us Median submission to first Median submission to first Impact factor Citescore decision before peer review decision after peer review **OPEN ACCESS PUBLICATIONS** More Information **Environmental Research** Búsqueda rápida de artículos Communications **Environmental Research Letters** Most read Open all abstracts Journal of Physics Most cited OPEN ACCESS Communications Controlled double-slit electron diffraction Latest articles Roger Bach et al 2013 New J. Phys. 15 033018 JPhys Energy Featured articles View article 🔊 PDF + Open abstract JPhys Materials Accepted manuscripts **OPEN ACCESS** JPhys Photonics Minimal entropy production rate of interacting systems David H Wolpert 2020 New J. Phys. 22 113013 New Journal of Physics

+ Open abstract

View article

🔊 PDF

📀 ePub

Continúa

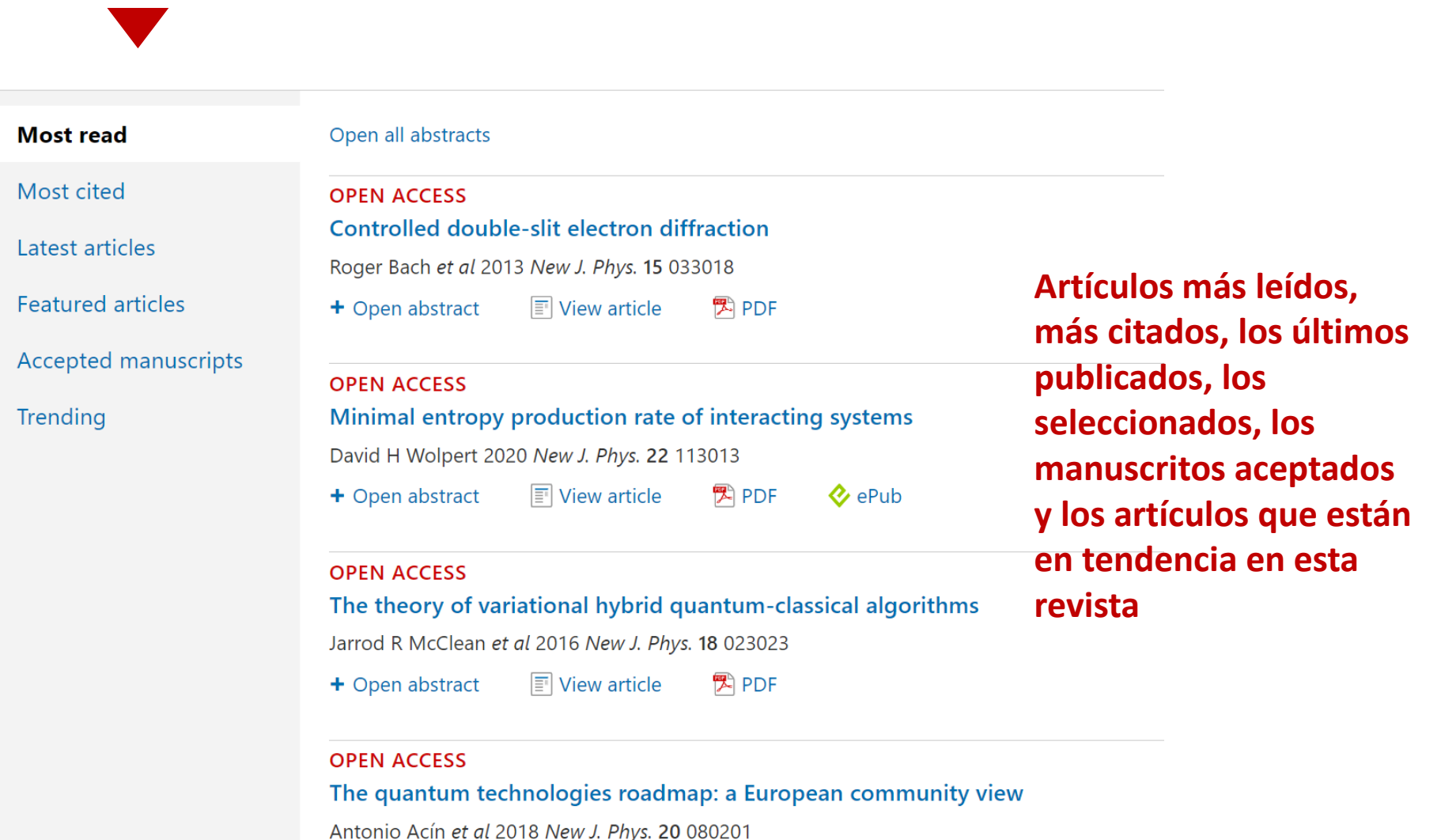

Antonio Acin et di 2018 New 5. Phys. 20 080201

🛨 Open abstract 🛛 🗐 View article 🛛 🔁 PDF 🛛 🞸 ePub

#### **Búsquedas**

En la parte superior, siempre estará disponible el campo de búsqueda

Introducir término de búsqueda\* una vez que se abre el menú y dar clic en buscar **IOP**science Journals -Books Q Publishing Support Login nanotechnology Search **ARTICLE LOOKUP** Select journal (required) Lookup Volume Article or page  $\sim$ Issue

\* De igual forma se pueden realizar búsquedas por autor, afiliación, doi, etc.

## **Refinar Búsqueda**

## **Ordenar por:** Relevancia Más reciente

| • |
|---|
|   |

| Refine your search |               |  |  |  |  |
|--------------------|---------------|--|--|--|--|
| + Date published   |               |  |  |  |  |
| + Journals         |               |  |  |  |  |
| + Authors          |               |  |  |  |  |
| + Publication type | е             |  |  |  |  |
| + Open access      |               |  |  |  |  |
| Apply filters      | Clear filters |  |  |  |  |
|                    |               |  |  |  |  |

| Refinar la búsqueda  |
|----------------------|
| por:                 |
| Fecha de publicación |
| Revista              |
| Autores              |
| Tipo de publicación  |
| (libro o articulo de |
| revista)             |
| Artículos en acceso  |
| abierto              |

| Within: Anytime                                                                           |                                                  | Relevance                    |
|-------------------------------------------------------------------------------------------|--------------------------------------------------|------------------------------|
| Showing 1-10 of 500                                                                       | 🖾 Email alert 🔊 RSS search So                    | rt by: Most recent<br>Oldest |
| JOURNAL ARTICLE   OPEN ACCESS                                                             |                                                  | Relevance                    |
| The nanotechnology application and workforce health and safe guidelines on nanotechnology | ty - a study of the Malaysia laws, statu         | tory real Relevance          |
| Shaira Ismail, Salina Budin and Siti Aminah Md. Ali                                       |                                                  |                              |
| 2019 J. Phys.: Conf. Ser. 1349 012031 https://doi.org/10.1088/1742-6596                   | /1349/1/012031                                   |                              |
| + Open abstract 📰 View article 🔀 PDF                                                      |                                                  |                              |
| JOURNAL ARTICLE                                                                           |                                                  |                              |
| What is Nanotechnology?                                                                   |                                                  |                              |
| 2003 Nanotechnology 14 https://doi.org/10.1088/0957-4484/14/1/001                         |                                                  |                              |
| + Open abstract 🔄 View article                                                            |                                                  |                              |
| JOURNAL ARTICLE   OPEN ACCESS                                                             |                                                  |                              |
| Formation of elements of integrated acousto-optic cell based o                            | n LiNbO <sub>3</sub> films by methods of nanotec | hnology                      |
| O A Agooy E C Zamburg A S Kolomiytooy D O Suchkoy I A Shipulip and                        | V Shumov                                         |                              |

Tiew article 🔁 PDF

+ Open abstract

## **Refinar Búsqueda**

búsqueda

|                                                                |                                                                                              | Crear alertas y                                      | Feeds                       |
|----------------------------------------------------------------|----------------------------------------------------------------------------------------------|------------------------------------------------------|-----------------------------|
|                                                                |                                                                                              | RSS                                                  |                             |
| Refine your search                                             | The top 500 results for "nanotechnolo                                                        | ogy" are:                                            | Relevance v                 |
| <ul> <li>Date published</li> </ul>                             | Within: Anytime                                                                              |                                                      | Most recent                 |
| <ul> <li>Anytime</li> </ul>                                    | Showing 1-10 of 500                                                                          | 🖻 Email alert 🔊 RSS search Sc                        | ort by: Oldest<br>Relevance |
| <ul> <li>The last month</li> <li>The last 12 months</li> </ul> | JOURNAL ARTICLE   OPEN ACCESS                                                                |                                                      | Noicvanue                   |
| $\bigcirc$ The last 5 years                                    | The nanotechnology application and workforce health and guidelines on nanotechnology         | safety - a study of the Malaysia laws, statu         | itory regulations and       |
| + Journals                                                     | Shaira Ismail, Salina Budin and Siti Aminah Md. Ali                                          |                                                      |                             |
| + Authors                                                      | 2019 J. Phys.: Conf. Ser. 1349 012031 https://doi.org/10.1088/1742-                          | -6596/1349/1/012031                                  |                             |
| <ul> <li>Publication type</li> </ul>                           | + Open abstract 🛛 🖹 View article 🔀 PDF                                                       |                                                      |                             |
| Articles (13901)                                               | JOURNAL ARTICLE                                                                              |                                                      |                             |
| Books content (111)                                            | What is Nanotechnology?                                                                      |                                                      |                             |
| <ul> <li>Open access</li> </ul>                                | 2003 Nanotechnology 14 https://doi.org/10.1088/0957-4484/14/1/                               | 001                                                  |                             |
| Open access only (2498)                                        | + Open abstract 📰 View article                                                               |                                                      |                             |
| Apply filters Clear filters                                    | JOURNAL ARTICLE   OPEN ACCESS<br>Formation of elements of integrated acousto-optic cell base | ed on LiNbO <sub>3</sub> films by methods of nanoted | chnology                    |
| Numero de artículos y                                          | 2015 J. Phys.: Conf. Ser. 643 012031 https://doi.org/10.1088/1742-6                          | 6596/643/1/012031                                    |                             |
| contenido en libros con<br>nuestro termino de                  | + Open abstract                                                                              |                                                      |                             |

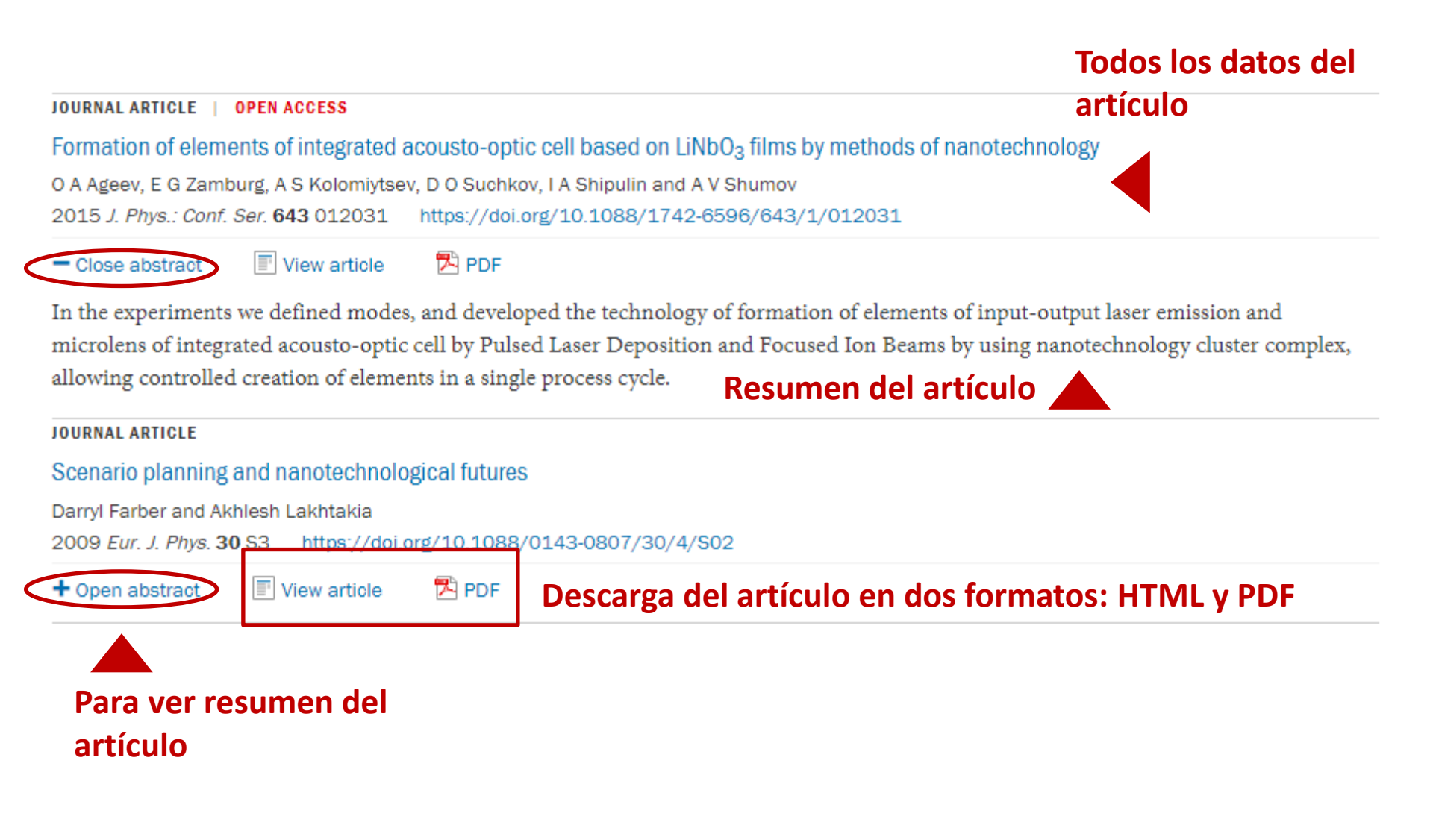

## Página del artículo- al dar clic en el titulo

## Al dar clic en View article o en el título, nos llevará a la versión HTML de dicho artículo

#### 1253583 Total downloads LETTER • OPEN ACCESS • IOPSELECT **Related content** 37244 Video abstract views Quantifying the consensus on anthropogenic global warming JOURNAL ARTICLES in the scientific literature Consensus on consensus: a John Cook<sup>1,2,3</sup>, Dana Nuccitelli<sup>2,4</sup>, Sarah A Green<sup>5</sup>, Mark Richardson<sup>6</sup>, Bärbel Winkler<sup>2</sup>, Rob Painting<sup>2</sup>, synthesis of consensus estimates on human-Robert Way<sup>7</sup>, Peter Jacobs<sup>8</sup> and Andrew Skuce<sup>2,9</sup> Autores caused global warming Turn on MathJax Published 15 May 2013 • 2013 IOP Publishing Ltd Datos de la revista y cuándo History and future of the Environmental Research Letters, Volume 8, Number 2 Share this article fue publicado el artículo scientific consensus on Citation John Cook et al 2013 Environ. Res. Lett. 8 024024 **M**. anthropogenic global Descarga en PDF y ePub\* (\*Solo disponible en warming Article PDF algunas revistas) Comment on 'Quantifying the consensus on anthropogenic global **Referencias, Citas y figuras** Figures -References warming in the scientific literature' Abstract Assessing ExxonMobil's A perspective for this article has been published in 2013 Environ. Res. Lett. 8 031003 climate change 1. Introduction communications (1977-2. Methodology 2014) 'Ye Olde Hot Aire'\*: 3. Results + Article information reporting on human 4. Discussion contributions to climate change in the UKtabloid Abstract **Resumen del artículo** 5. Conclusion press Acknowledgments We analyze the evolution of the scientific The climate change References consensus on anthropogenic global warming consensus extends beyond climate scientists (AGW) in the peer-reviewed scientific literature,

## Página del artículo- al dar clic en el titulo

## Al dar clic en View article o en el título, nos llevará a la versión HTML de dicho artículo

#### 1253583 Total downloads LETTER • OPEN ACCESS • IOPSELECT 37244 Video abstract views Quantifying the consensus on anthropogenic global warming in the scientific literature John Cook<sup>1,2,3</sup>, Dana Nuccitelli<sup>2,4</sup>, Sarah A Green<sup>5</sup>, Mark Richardson<sup>6</sup>, Bärbel Winkler<sup>2</sup>, Rob Painting<sup>2</sup>, Robert Way<sup>7</sup>, Peter Jacobs<sup>8</sup> and Andrew Skuce<sup>2,9</sup> Turn on MathJax Published 15 May 2013 • 2013 IOP Publishing Ltd Environmental Research Letters, Volume 8, Number 2 Share this article **Compartir el articulo** Citation John Cook et al 2013 Environ. Res. Lett. 8 024024 ⊠ f У 8+ .88. warming Ligas al contenido References literature' Abstract A perspective for this article has been published in 2013 Environ. Res. Lett. 8 031003

+ Article information

🔁 Article PDF

Figures -

Abstract

#### **Resumen en video** (cuando la revista y el autor lo permiten)

We analyze the evolution of the scientific consensus on anthropogenic global warming (AGW) in the peer-reviewed scientific literature, examining 11 944 climate abstracts from 1991-2011 matching the topics 'global climate change' or 'global warming'. We find that 66.4% of abstracts expressed no position on AGW, 32.6%

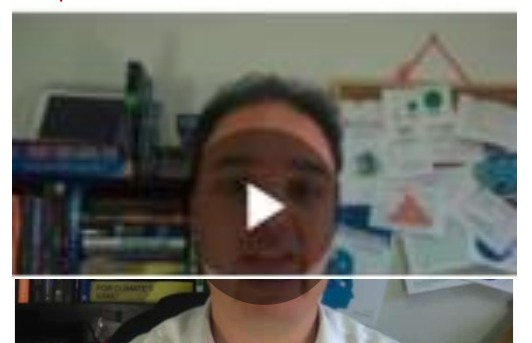

## Métricas del articulo

#### 1. Introduction

2. Methodology

3. Results

4. Discussion

5. Conclusion

Acknowledgments

References

#### **Related content**

JOURNAL ARTICLES

Consensus on consensus: a synthesis of consensus estimates on humancaused global warming

History and future of the scientific consensus on anthropogenic global

Comment on 'Quantifying the consensus on anthropogenic global warming in the scientific

Assessing ExxonMobil's climate change communications (1977-2014)

'Ye Olde Hot Aire'\*: reporting on human contributions to climate change in the UKtabloid press

The climate change consensus extends beyond climate scientists

Contenido relacionado

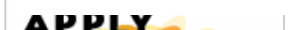

#### Página del artículo- Almétricas

1253583 Total downloads 37244 Video abstract views

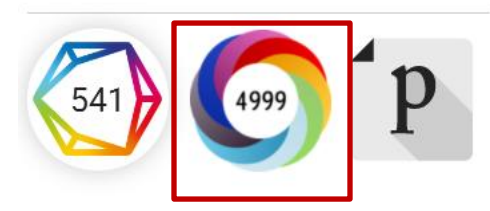

Al poner el mouse sobre la Almétrica, se despliega toda la información

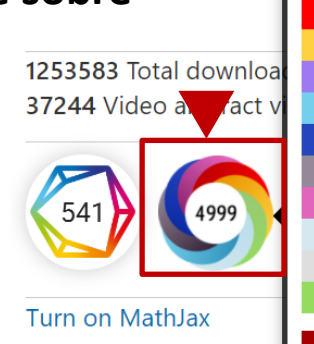

## Al dar clic con el mouse en la Almétrica, podremos ver la página con toda la información de cómo ha sido compartido ese artículo en las diferentes redes sociales

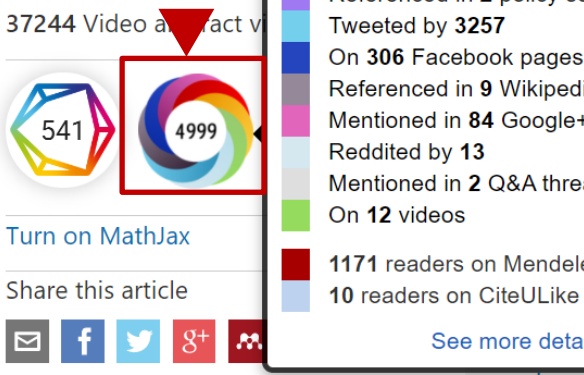

Picked up by 201 news outlets Blogged by 90 Referenced in 2 policy sources Tweeted by 3257 On 306 Facebook pages Referenced in 9 Wikipedia pages Mentioned in 84 Google+ posts Mentioned in 2 Q&A threads 1171 readers on Mendeley

See more details

Quantifying the consensus on anthropogenic global warming in the scientific literature of attention for article published in Environmental Research Letters (ERL), May 2013 SUMMARY Policy documents Facebook Wikipedia Dimensions citations Title Quantifying the consensus on anthropogenic global warming in the scientific literature Published in Environmental Research Letters (ERL), May 2013 999 10.1088/1748-9326/8/2/024024 📝 John Cook. Dana Nuccitelli, Sarah A Green, Mark Richardson, Bärbel Winkler, Rob Painting, Robert... [show TWITTER DEMOGRAPHICS MENDELEY READERS ATTENTION SCORE IN CONTEXT O About this Attention Score The data shown below were collected from the profiles of 3.257 tweeters who shared this research output. Click here to find out more about how the information was compiled In the top 5% of all research outputs scored by Altmetric

MORE. Mentioned by 201 news outlets 90 blogs 2 policy sources 3257 tweeters 306 Facebook pages 9 Wikipedia pages 84 Google+ users 13 Redditors 2 O&A threads 12 video uploaders

541 Dimensions

#### Página del artículo- Dimensions/Citas

1253583 Total downloads 37244 Video abstract views

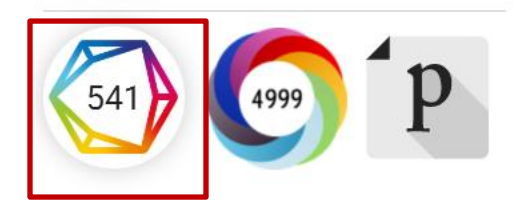

Al poner el mouse sobre el polígono de citas (Dimensions), se despliega toda la información

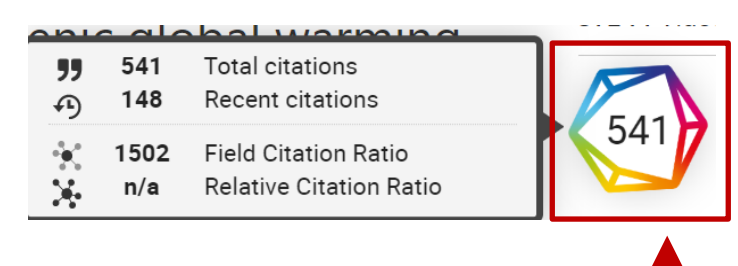

**Citing research categori** 

mple count of the subject areas of the publications citing this one.

Research in one subject may be applicable to other areas. The visualization below shows whic

## Al dar clic con el mouse en Dimensions, podremos ver la pagina con toda la información acerca de las citas de este artículo

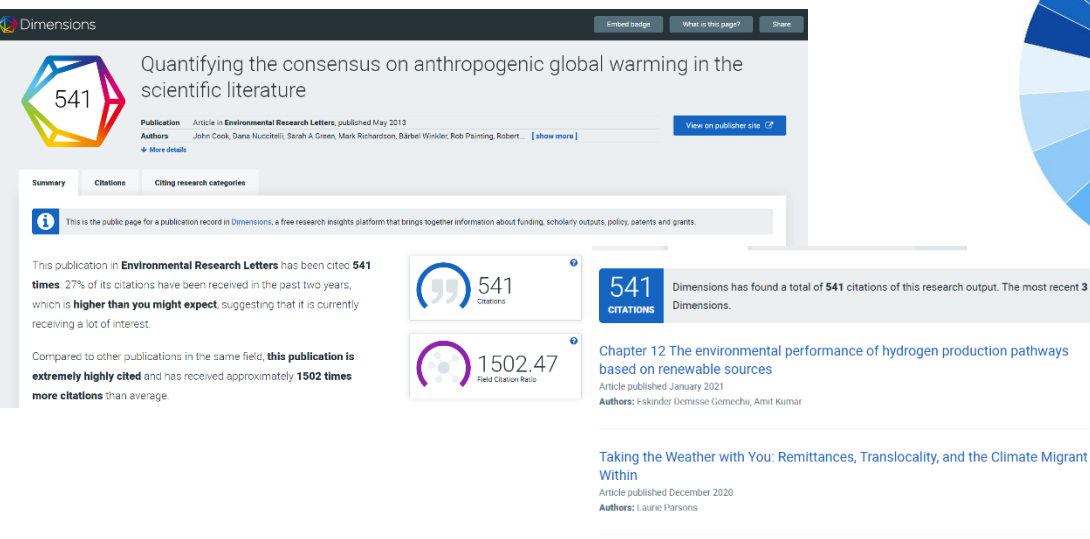

Global Warming in Local Discourses Article published December 2020

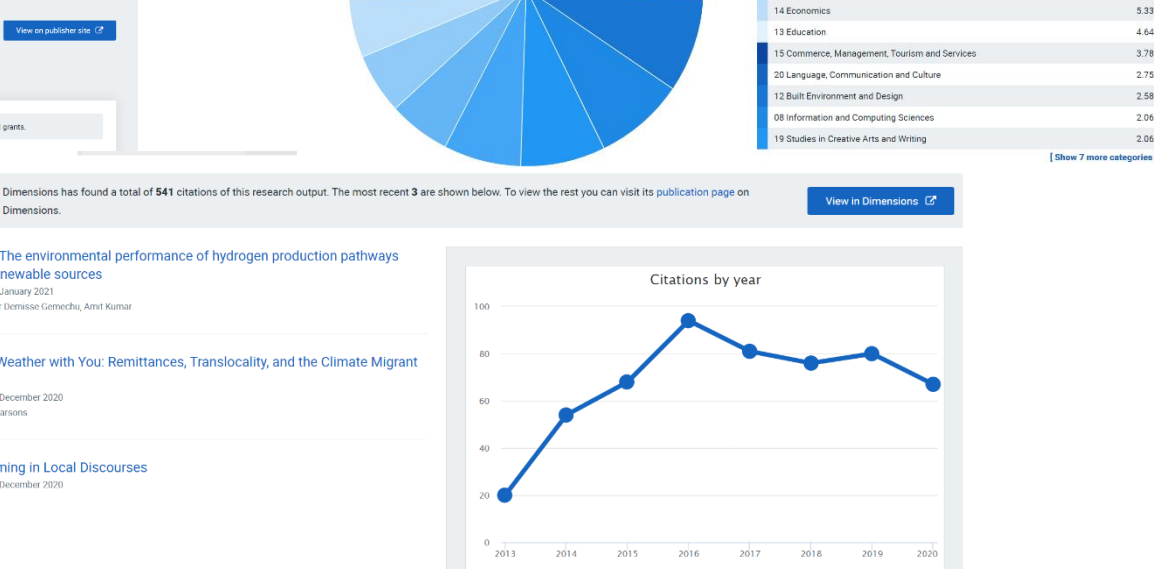

search Category (FOR code 6 Studies in Human Society

17 Psychology and Cognitive Science

04 Earth Sciences

09 Engineering

05 Environmental Sciences

11 Medical and Health Science

22 Philosophy and Religious Studies

06 Biological Sciences

View in Dimension

[ Show 7 more categories

17.01

8.93

8.59

8.25

7.73

7.04

5.67

5.50

5.33

4.64

3.78

2.75

2.58

2.06

2.06

### Página del artículo- Publons

1253583 Total downloads 37244 Video abstract views

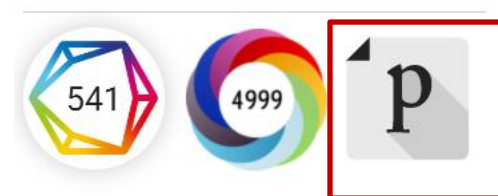

Al poner el mouse sobre el icono de Publons despliega toda la información

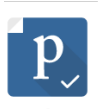

#### View on Publons

PEER REVIEW 1 pre-publication reviewer report (1 anonymous)

#### ARTICLE

271 citations in the Web of Science Core Collection

JOURNAL

Environmental Research Letters published by IOP Publishing Indexed in Web of Science Core Collection Operates Transparent Peer Review

## Demuestra su contribución a la comunidad académica más allá de la autoría

- Rastrea, verifica y muestra sus contribuciones de revisión por pares
- Realice un seguimiento de sus reseñas en diferentes revistas y editoriales
- Su perfil se actualiza automáticamente una vez que ha aceptado
- Reciba notificaciones cuando se publiquen los artículos que ha revisado
- Compare su comportamiento de revisión con otros
- Realice un seguimiento de las citas y puntuaciones altmétricas de los artículos que ha revisado
- Sincronice su perfil con su ID ORCID

### Página del artículo- al dar clic en Article Information

#### - Hide article information

Abstract

#### Author e-mails

<u>skarmakar@bitmesra.ac.in</u> <u>skarmakar@bitmesra.ac.in</u>

#### Correo de los autores principales

#### Author affiliations

<sup>1</sup> Department of Physics, Birla Institute of Technology, Mesra, Off-Campus Deoghar, Deoghar 814142, Afiliación de los autores Jharkhand, India

#### **ORCID** iDs

Soumen Karmakar b https://orcid.org/0000-0002-3303-1933 ORCID ID de los autores

#### Dates

Received 26 July 2020 Revised 9 November 2020 Accepted 25 November 2020 Published 18 December 2020

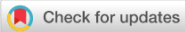

Fechas: de recepción, revisión, aceptación y publicación

•

#### Peer review information

<u>Method</u>: Single-blind Revisions: 1 <u>Screened for originality?</u> Yes

#### Información sobre la revisión por pares

#### DOI

https://doi.org/10.1088/1361-6528/abcdcd

Buy this article in print

Journal RSS

- Sign up for new issue notifications
- Create citation alert

DOI, crear un Feed RSS, notificación y alertas de citas

#### Página del artículo- en formato HTML

Dentro del texto del artículo, encontrará disponible en la parte superior un menú para acceder de forma rápida a: Las figuras y las Referencias. De la misma manera, siempre estará disponible el Ícono para descargar el PDF y el Índice

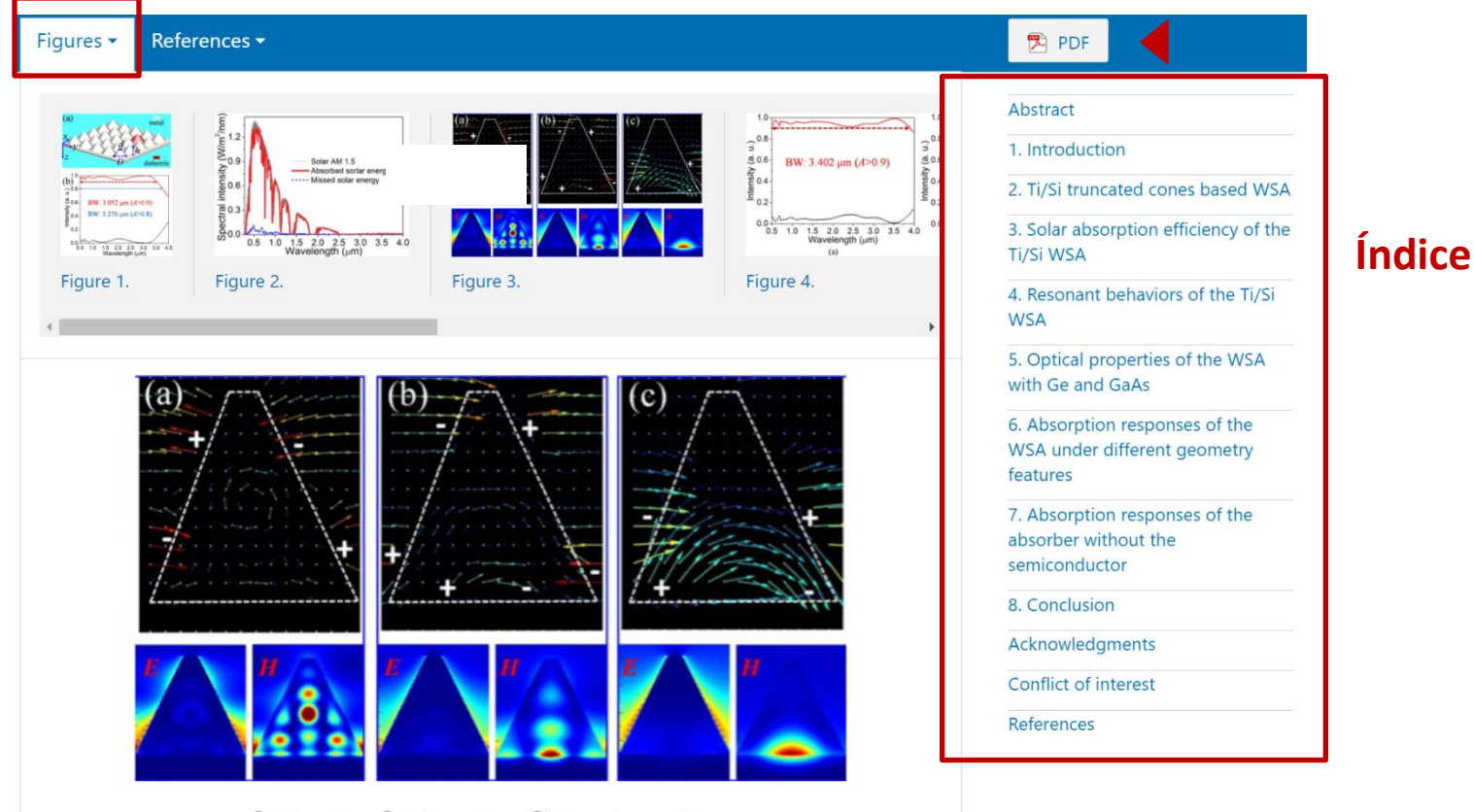

Q. Zoom In Q. Zoom Out 
 C. Reset image size

Figure 3. (a)–(c) Charge and electromagnetic field distributions of the truncated Ti/Si resonators based WSA at the resonant absorption peaks with the wavelength of 0.818  $\mu$ m, 1.293  $\mu$ m, 3.020  $\mu$ m, respectively.

Download figure:

Standard image

### Página del artículo-Figuras

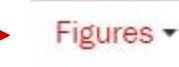

References · Article data ·

Acceso rápido a todas las figuras del artículo, algunas interactivas o con video

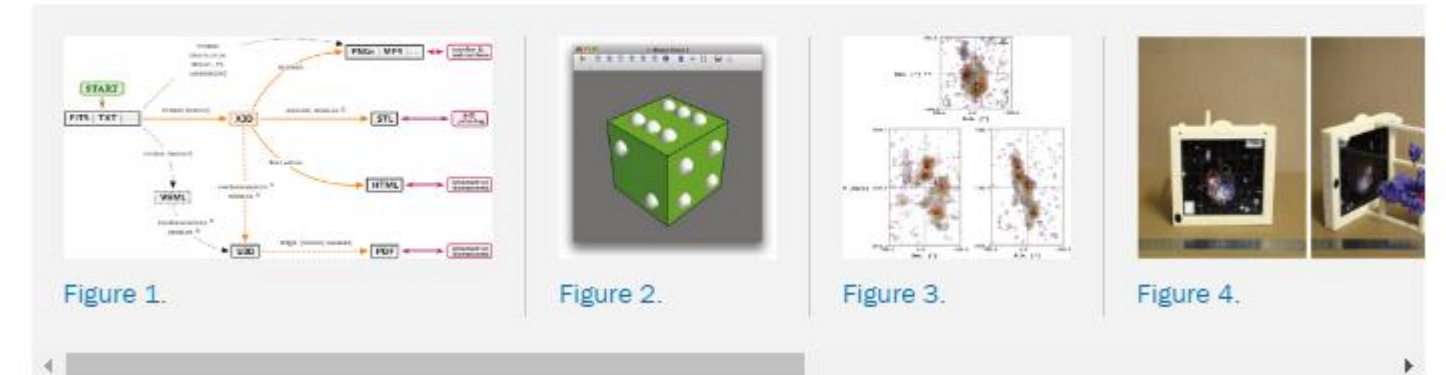

#### Videos

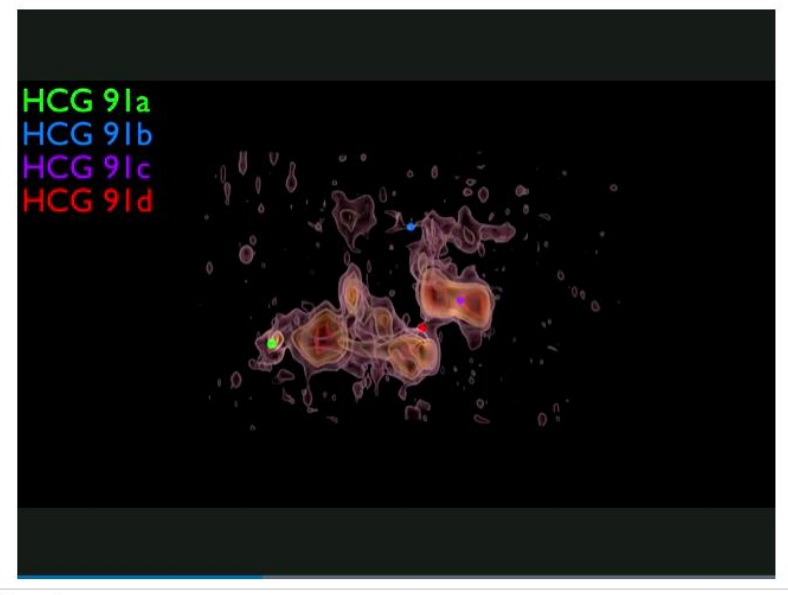

#### Figure 5.

Final BLENDER rendered view of the H I iso-intensity contours in HCG 91 observed by the VLA (first exported to X3D using MAYAVI) generated using the PYTHON script provided as supplementary material to this article. An animation of this figure is available.

#### **Figuras Interactivas**

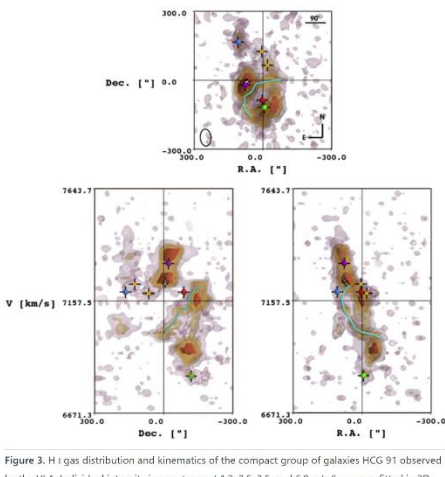

Figure 3. H i gas distribution and kinematics of the compact group of galaxies HCG 91 observed by the VLA. Individual intensity iso-contours at 13, 2.5, 3.5, and 6.0 mJy/beam are fitted in 3D inside the datacube before being projected along top-front-side projections. The innermost contour is fully copaque, while the others are set at 80% transparency to enable a see-through effect. The galaxies HCG 91a, b, c and d are marked with green, blue, purple, and red spheres, respectively. A large total all originating to the southersof HCG 91a is traced inside the 3D cube with a cyan line, and other elements of interest are marked with white and yellow cubes (see Vogt et al. 2015 for details). In the top panel, the black ellipse traces the beam size and orientation associated with the VLA data. An interactive version of this figure is accessible online as an interactive HDML document.

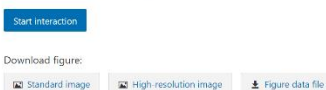

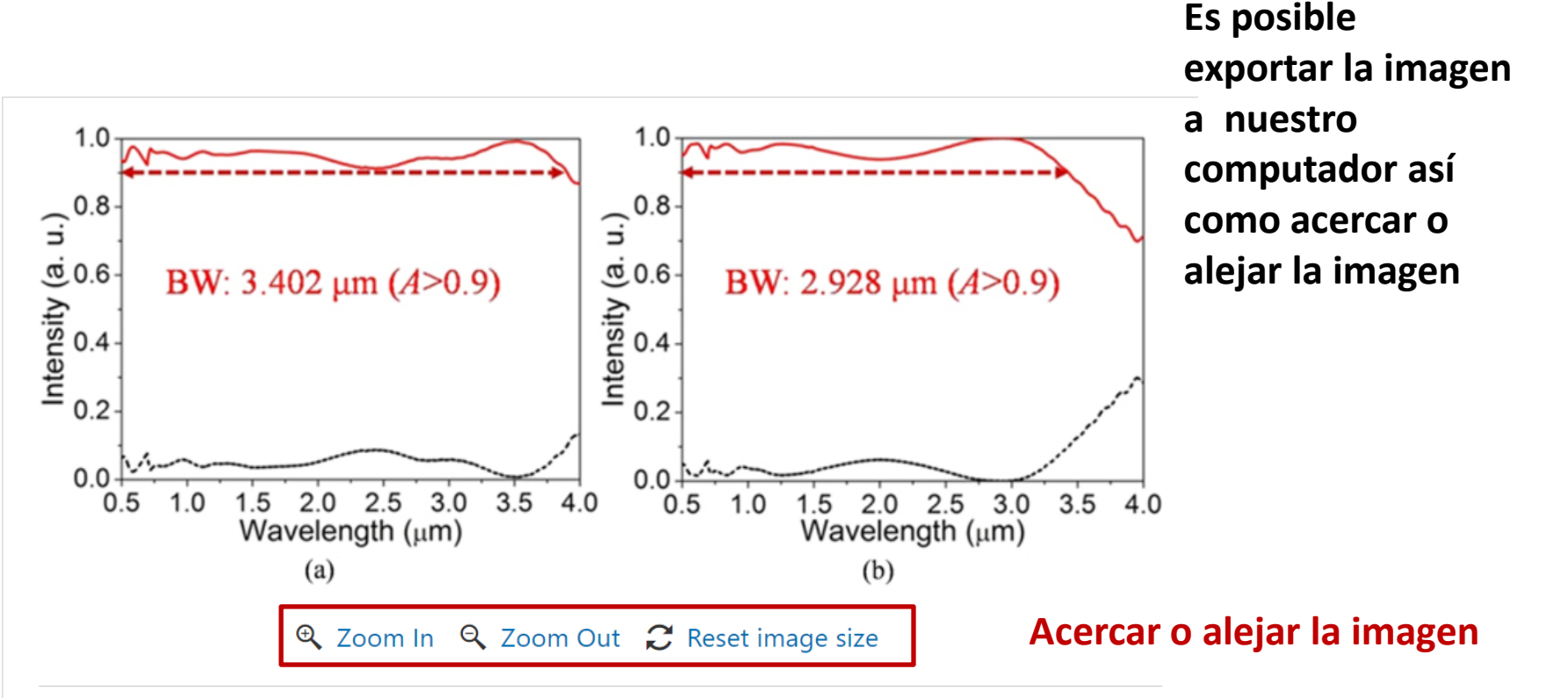

Figure 4. (a) and (b) Spectral reflection and absorption for the Ti/Ge, Ti/GaAs resonators based

WSA, respectively.

Download figure:
Exportar la figura

Image
Image

High-resolution image

Si la figura es interactiva, podremos descargar los datos del archivo
Start interaction
Download figure:
Image:
Download figure:
Image:
Image:
Image:
Image:
Image:
Image:
Image:
Image:
Image:
Image:
Image:
Image:
Image:
Image:
Image:
Image:
Image:
Image:
Image:
Image:
Image:
Image:
Image:
Image:
Image:
Image:
Image:
Image:
Image:
Image:
Image:
Image:
Image:
Image:
Image:
Image:
Image:
Image:
Image:
Image:
Image:
Image:
Image:
Image:
Image:
Image:
Image:
Image:
Image:
Image:
Image:
Image:
Image:
Image:
Image:
Image:
Image:
Image:
Image:
Image:
Image:
Image:
Image:
Image:
Image:
Image:
Image:
Image:
Image:
Image:
Image:
Image:
Image:
Image:
Image:
Image:
Image:
Image:
Image:
Image:
Image:
Image:
Image:
Image:
Image:
Image:
Image:
Image:
Image:
Image:
Image:
Image:
Image:
Image:
Image:
Image:
Image:
Image:
Image:
Image:
Image:
Image:
Image:
Image:
Image:
Image:
Image:
Image:
Image:
Image:
Image:
Image:
Image:
Image:
Image:
Image:
Image:
Image:
Image:
Image:
Image:
Image:
Image:

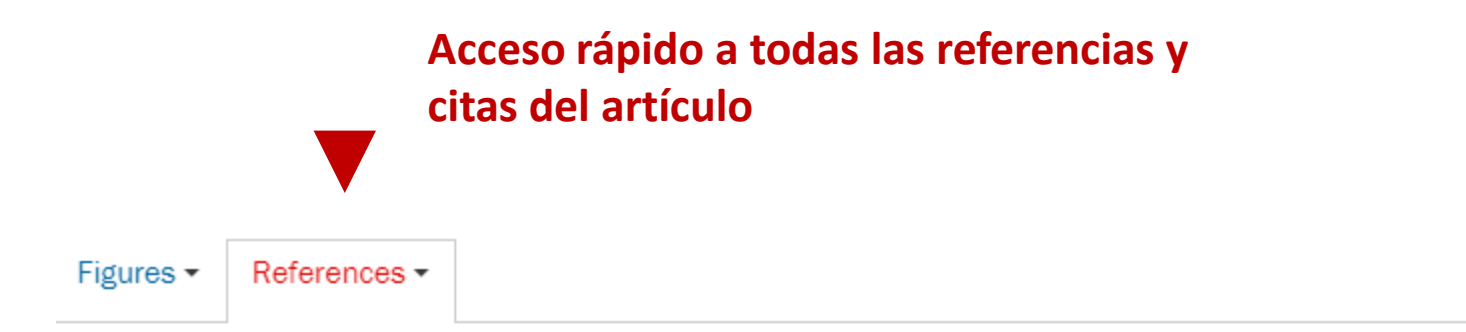

- ▲ Allègre C et al 2012 No need to panic about global warming Wall Street Journal (http://online.wsj.com/article/SB10001424052970204301404577171531838421366.ht accessed 14 September 2012)
- Anderegg W R L, Prall J W, Harold J and Schneider S H 2010 Expert credibility in climate change Proc. Natl Acad. Sci. USA 107 12107-9 Crossref
- Boykoff M T 2007 Flogging a dead norm? Newspaper coverage of anthropogenic climate change in the United States and United Kingdom from 2003 to 2006 Area 39 470-81 Crossref

↑ Boykoff M T and Boykoff J M 2004 Balance as bias: global warming and the US prestige

#### Formulas en MathJax

## **MathJax**

$$f\left(a
ight)=rac{1}{2\pi i}\oint_{\gamma}rac{f(z)}{z-a}dz$$

$$H_0 = \sum_{\lambda,i} E_i^{\lambda} a_{\lambda,i}^{\dagger} a_{\lambda,i} + \sum_{Q} \hbar \omega_Q \left( B_Q^{\dagger} B_Q + \frac{1}{2} \right)$$
(1)

as the non-interacting parts of the carrier-photon system, where  $a^{\dagger}_{A,i}$  and  $a_{A,i}$  are the creation and annihilation operators for electronic states, respectively. The corresponding operators for the photon, with a general mode index Q and energy  $\hbar \omega_Q$ , are  $B^{\dagger}_Q$  and  $B_Q$ . The carrier-carrier interaction is given by the Coulomb term

$$H_{\rm C} = \sum_{\lambda,\lambda'} \sum_{i,j,k,l} V_{i,j;k,l}^{\lambda,\lambda'} a_{\lambda,i}^{\dagger} a_{\lambda',j}^{\dagger} a_{\lambda',k} a_{\lambda,l}$$
(2)

and the light-matter interaction is given by the dipole Hamiltonian

$$H_{\rm D} = -\sum_{\lambda} \sum_{Q,i,j} [F^Q_{\lambda;i,j} B_Q + (F^Q_{\bar{\lambda};j,i})^* B^*_Q] a^*_{\lambda,i} a_{\bar{\lambda},j}.$$
(3)

The interaction-matrix elements in these are

$$V_{i,j;k,l}^{\lambda,\lambda'} = \frac{e^2}{4\pi\varepsilon} \int d^3r d^3r' \frac{\xi_{\lambda,l}^*(\mathbf{r}) \,\xi_{\lambda',j}^*(\mathbf{r}') \,\xi_{\lambda',k}(\mathbf{r}') \,\xi_{\lambda,l}(\mathbf{r})}{|\mathbf{r} - \mathbf{r}'|},$$

$$F_{\lambda;i,j}^{\mathcal{Q}} = \mathrm{i}\mathcal{E}_{\mathcal{Q}} d_{i,j}^{\lambda,\bar{\lambda}} \cdot \int \mathrm{d}^3r \,\xi_{\lambda,l}^*(\mathbf{r}) \, u_{\mathcal{Q}}(\mathbf{r}) \,\xi_{\bar{\lambda},j}(\mathbf{r}),$$
(4)

#### Fórmulas en MathJax

Permite visualizar las ecuaciones matemáticas de forma correcta en cualquier navegador sin que se desconfiguren. Portada de inicio con todos los datos importantes del artículo. Página 1.

## ENVIRONMENTAL RESEARCH LETTERS

LETTER • OPEN ACCESS

## Quantifying the consensus on anthropogenic global warming in the scientific literature

To cite this article: John Cook et al 2013 Environ. Res. Lett. 8 024024

View the article online for updates and enhancements.

#### Related content

- <u>Consensus on consensus: a synthesis of</u> <u>consensus estimates on human-caused</u> <u>global warming</u> John Cook, Naomi Oreskes, Peter T Doran et al.
- History and future of the scientific consensus on anthropogenic global warming Fritz Reusswig
- Comment on 'Quantifying the consensus on anthropogenic global warming in the scientific literature' Richard S J Tol

#### **Recent citations**

#### - John Cays

 - <u>Climate Knowledge and Community Ritual:</u> <u>Miami Weathercasters as Climate Change</u> <u>Communicators</u> Rosalind Donald

- Laurie Parsons

#### Descarga en PDF

#### Página 2, artículo en PDF

Bookmarks Quantifying the consensus on anthrop... OPEN ACCESS IOP PUBLISHING ENVIRONMENTAL RESEARCH LETTERS Introduction Environ, Res. Lett. 8 (2013) 024024 (7pp) doi:10.1088/1748-9326/8/2/024024 Methodology Quantifying the consensus on > Results anthropogenic global warming in the Discussion scientific literature Conclusion Acknowledgments John Cook<sup>1,2,3</sup>, Dana Nuccitelli<sup>2,4</sup>, Sarah A Green<sup>5</sup>, Mark Richardson<sup>6</sup>, Bärbel Winkler<sup>2</sup>, Rob Painting<sup>2</sup>, Robert Way<sup>7</sup>, Peter Jacobs<sup>8</sup> and Andrew Skuce<sup>2,9</sup> References <sup>1</sup> Global Change Institute, University of Queensland, Australia <sup>2</sup> Skeptical Science, Brisbane, Queensland, Australia 3 School of Psychology, University of Western Australia, Australia <sup>4</sup> Tetra Tech, Incorporated, McClellan, CA, USA 5 Department of Chemistry, Michigan Technological University, USA 6 Department of Meteorology, University of Reading, UK <sup>7</sup> Department of Geography, Memorial University of Newfoundland, Canada <sup>8</sup> Department of Environmental Science and Policy, George Mason University, USA

9 Salt Spring Consulting Ltd, Salt Spring Island, BC, Canada

E-mail: j.cook3@uq.edu.au

Received 18 January 2013 Accepted for publication 22 April 2013

### **Operadores booleanos y comodines - búsqueda**

"

• El

Se pueden utilizar operadores booleanos o comodines al hacer nuestra búsqueda en **IOPscience para desambiguar consultas y encontrar resultados mas relevantes** 

|                                   | IOPscience               | Q        | Journals 🕶 | Books             | Publishing Su | upport r  | atashadieziop 🗸 |        |             |                 |                    |
|-----------------------------------|--------------------------|----------|------------|-------------------|---------------|-----------|-----------------|--------|-------------|-----------------|--------------------|
|                                   |                          |          | graphen    | e and cance       | er            |           |                 |        |             |                 | Search             |
|                                   |                          |          | ARTICLE    | LOOKUP            |               |           |                 |        |             |                 |                    |
| "AND", "+" ó "&"                  |                          |          | Select j   | journal (req      | uired)        | ~         | Volume          | Issue  | 2           | Article or page | Lookup             |
| • El resultado v                  | a <u>a</u> incluir todos | los térr | ninos      |                   |               |           |                 | "NOT", | <u>""</u> " |                 |                    |
| Δ                                 | $\sim$                   |          |            |                   |               |           |                 |        |             |                 |                    |
|                                   |                          |          | B "X       | OR"<br>Uno u<br>A | otro, pero n  | no los do | s a la vez      | • El r | A           | va a incluir so | lo el primero<br>B |
| El resultado va a<br>los términos | a incluir de men         | os algu  | B "X       | OR"<br>Uno u<br>A | otro, pero n  | no los do | s a la vez      | • El r | A           | va a incluir so | lo el primero<br>B |

## Al dar clic en Article Lookup podremos buscar por revista específica

| IOPscience Q | Journals - Books Publishing Support Login -           |               |                        |
|--------------|-------------------------------------------------------|---------------|------------------------|
|              |                                                       |               |                        |
|              | Search all IOPscience content                         |               | Search                 |
|              |                                                       |               |                        |
|              | ARTICLE LOOKUP                                        |               |                        |
|              | Select journal (required) Volume                      | Issue         | Article or page Lookup |
|              | 2D Mater. (2014 - present)                            |               |                        |
|              | Acta Phys. Sin. (Overseas Edn) (1992 - 1999)          |               |                        |
|              | Adv. Nat. Sci: Nanosci. Nanotechnol. (2010 - present) |               |                        |
|              | Appl. Phys. Express (2008 - present)                  |               |                        |
|              | , Biofabrication (2009 - present)                     | Para encont   | rar artículos          |
|              | Bioinspir. Biomim. (2006 - present)                   | por revista e | specífica y si         |
|              | Biomed. Mater. (2006 - present)                       | conocemos     | el volúmen.            |
|              | Biomed. Phys. Eng. Express (2015 - present)           |               | o nágina del           |
|              | Br. J. Appl. Phys. (1950 - 1967)                      |               |                        |
|              | Chin. J. Astron. Astrophys. (2001 - 2008)             | aru           | culo                   |
|              | Chin. J. Chem. Phys. (1987 - 2007)                    |               |                        |
|              | (<br>Chin. J. Chem. Phys. (2008 - 2012)               |               |                        |
|              | Chinese Phys. (2000 - 2007)                           |               |                        |
|              | Chinese Phys. B (2008 - present)                      |               |                        |
|              | Chinese Phys. C (2008 - present)                      |               |                        |

#### **ADICIONALMENTE: Librarians services**

Al visitar ioppublishing.org/librarians/, el bibliotecario encontrara toda la información de su interés, como el catálogo, recursos de apoyo para los bibliotecarios, etc.

About us | Publications - | Researchers | Librarians - | Partners - | Open Physics | News | Contacts | Bookstore | Jobs -

#### LIBRARIANS

IOP Publishing values the key role you, as a librarian, play in providing access to research resources. We want to work with you to support you in your role and to facilitate collaboration between library, publisher and researcher.

#### Journals

We publish more than 85 journals and conference proceedings covering a wide range of physical sciences and related disciplines. Around half of these are published jointly with or on behalf of a society or research organisation that we are proud has chosen IOP Publishing as their publishing partner.

#### More information about Journals

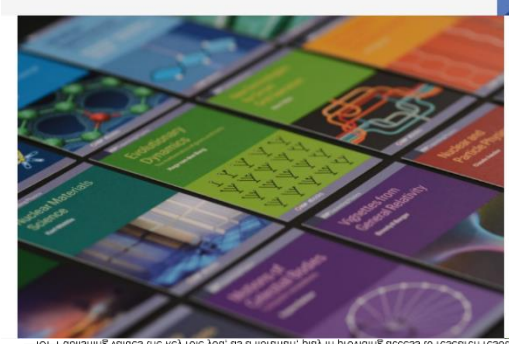

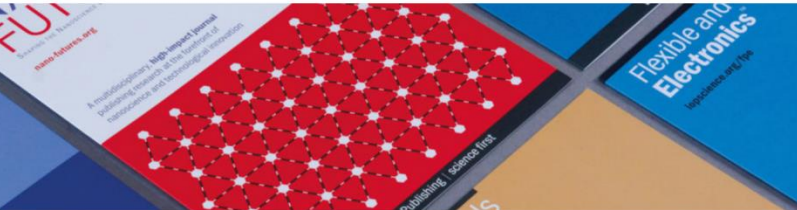

#### Books

IOP ebooks is the essential collection of books developed by a societ publisher for the scientific community. We give our authors' voices m prominence through innovative publishing techniques to advance knr across multiple key subject areas, while empowering libraries to take of the content that they purchase to best serve the needs of their use

Register your institution for electronic acces

Change site contact details

Site administration

More information about Books

#### Help and information Contact us

Library Advisory Boards Global LAB programme Print-on-demand Library support MARC records for books KBART files for books IOP ebook title lists

Continued Access Rights Polic

Licensing IOP content

Add your logo

Open access Open access home Paying for open access and institutional funding agreements Open access refund policy

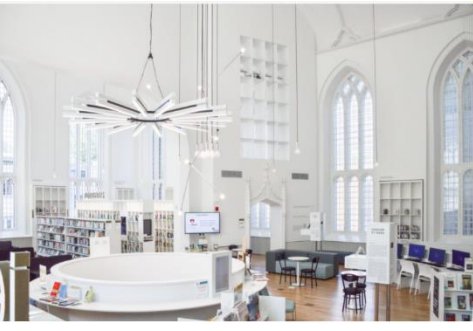

#### New for 2021

#### New journals added to subscription packages

Following feedback from our communities on the need for new journals dedicated to emerging areas, we launched *Plasma Research Express* and *Electronic Structure* in 2018. These titles will be added to IOPscience extra for the 2021 subscription year.

#### E-only titles

From 2021 onwards, *Physica Scripta* and *Publications of the Astronomical* Society of the Pacific will no longer be available in print format. Libraries that currently subscribe to the print and electronic versions of these journals will be offered an electronic-only renewal for 2021.

#### Free to read in 2021

We launched several journals in 2019 which will remain free to read throughout 2021 as a further benefit to the community:

- Functional Composites and Structures

#### Ordering

For all subscription queries, please contact your sales representative or subscription agent. Alternatively, you can e-mail customerservices@ioppublishing.org

#### IOP ebooks

For those wishing to purchase IOP ebooks packages on behalf of an institution or organisation, prices can be found here. To discuss further purchasing options, please contact the sales representative for your area.

Download the 2021 IOP Publishing Catalogue

Download the text book catalog

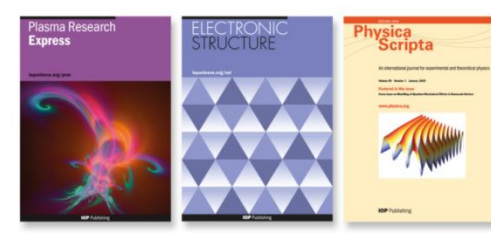

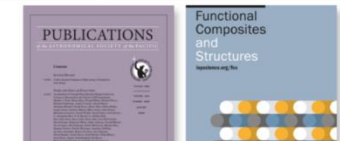

### https://www.facebook.com/IOPLatinoAmerica

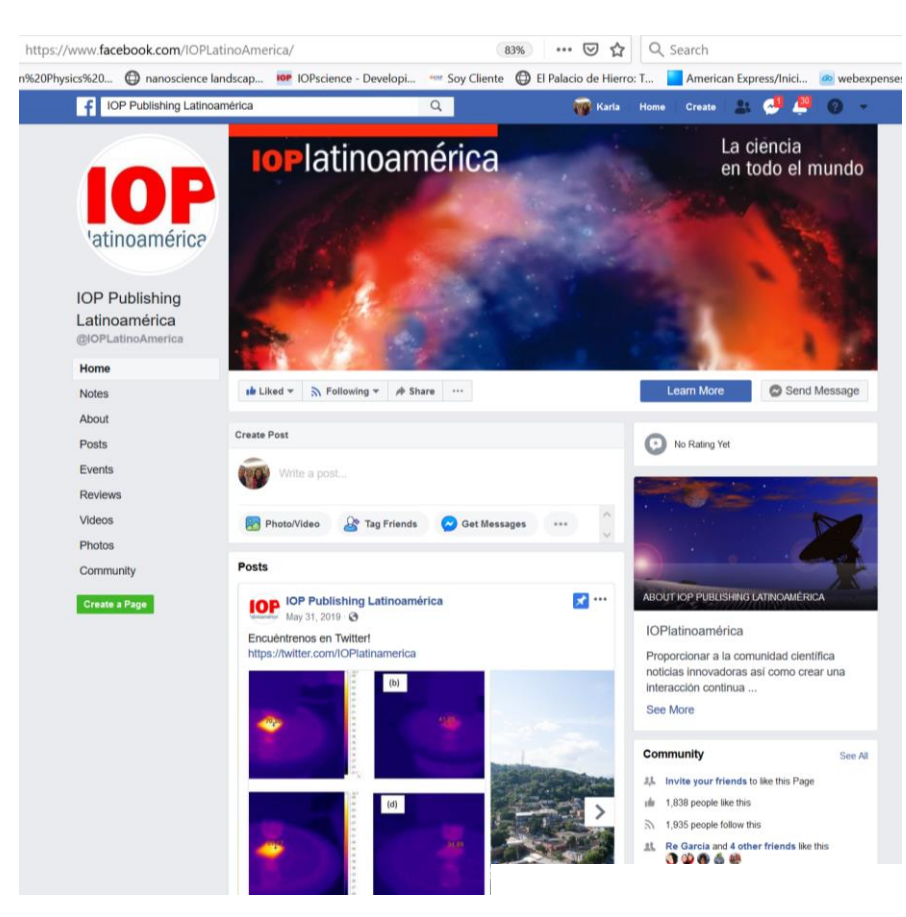

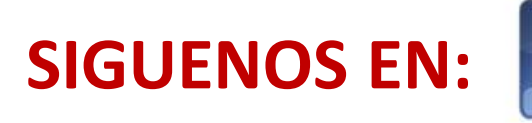

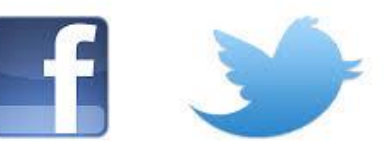

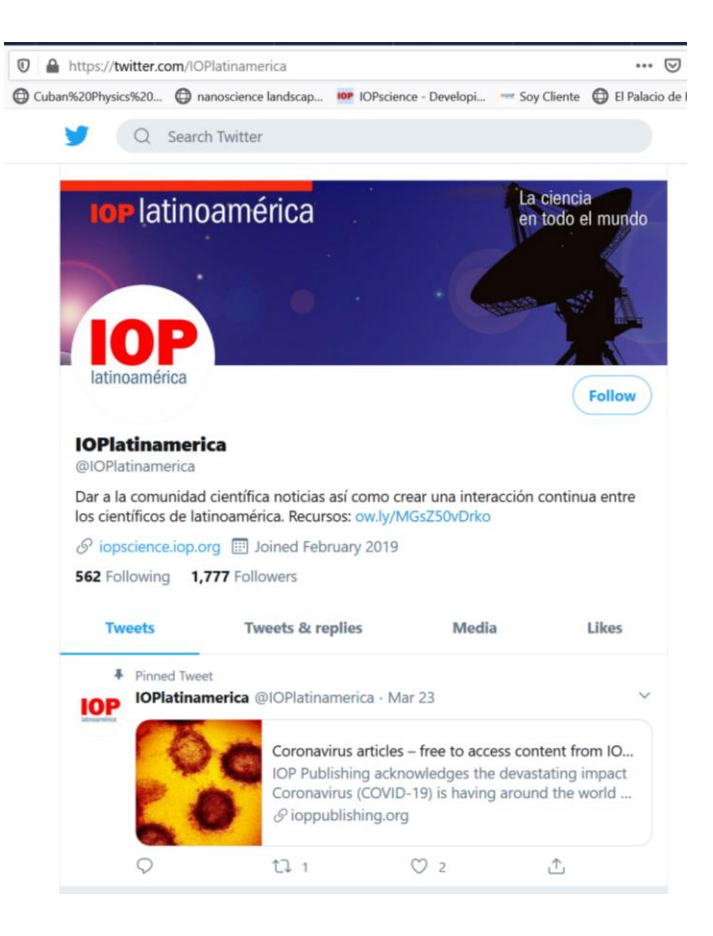

## https://twitter.com/IOPlatinamerica

**IOP** Publishing | science first

## CONTACTO

Natasha Diez y Karla Olivera
 Gerentes Regionales, América Latina

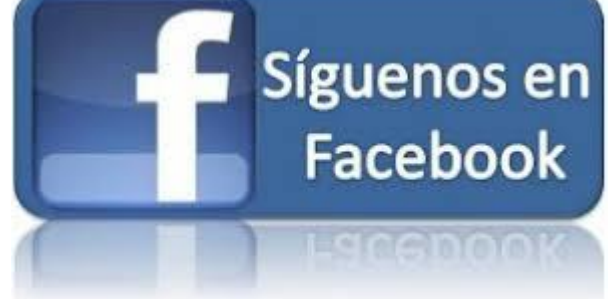

natasha.diez@ioppublishing.org karla.olivera@ioppublishing.org

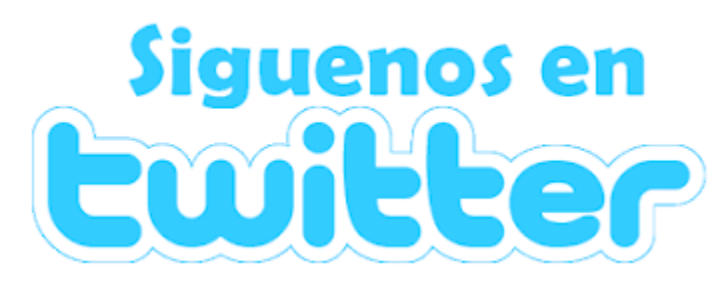